# HP Photosmart 370 series - Guida d'uso

# Italiano

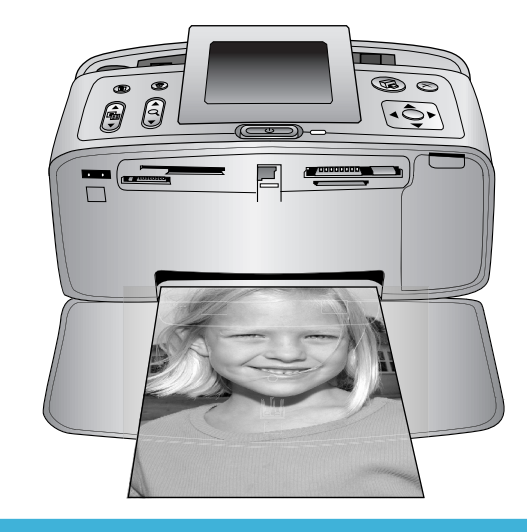

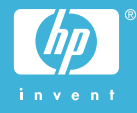

#### Copyright e marchi di fabbrica

© Copyright 2004 Hewlett-Packard Development Company, L.P. Le informazioni contenute in questo documento sono soggette a modifica senza preavviso. La riproduzione, l'adattamento o la traduzione senza consenso scritto sono vietati, salvo nei casi previsti dalle leggi sul copyright.

#### Avviso

Le uniche garanzie sui prodotti e i servizi HP sono quelle stabilite nei certificati di garanzia che accompagnano tali prodotti e servizi. Nulla di guanto contenuto in guesto documento costituisce altra garanzia. HP non sarà ritenuta responsabile di errori tecnici o editoriali né di omissioni rilevati in questo documento. Hewlett-Packard Development Company non sarà ritenuta responsabile dei danni accidentali o consequenti, derivanti o riconducibili alla fornitura, alle prestazioni o all'uso di questo documento e dei programmi in esso descritti.

#### Marchi di fabbrica

HP, il logo HP e Photosmart sono proprietà di Hewlett-Packard Development Company, L.P. Il logo Secure Digital è un marchio della SD Association.

Microsoft e Windows sono marchi depositati di Microsoft Corporation. CompactFlash, CF e il logo CF sono marchi della CompactFlash Association (CFA).

Memory Stick, Memory Stick Duo, Memory Stick PRO e Memory Stick PRO Duo sono marchi o marchi depositati di Sony Corporation. MultiMediaCard è un marchio di Infineon Technologies AG Germania, concesso in licenza all'MMCA (MultiMediaCard Association). SmartMedia è un marchio di Toshiba

Smartiviedia e un marchio di Toshiba Corporation.

xD-Picture Card è un marchio di Fuji Photo Film Co., Ltd., Toshiba Corporation e Olympus Optical Co., Ltd.

Mac, il logo Mac e Macintosh sono marchi depositati di Apple Computer, Inc.

Il marchio e i logo Bluetooth sono di proprietà di Bluetooth SIG, Inc. che

ne ha concesso l'uso a Hewlett-Packard Company su licenza. PictBridge e il logo PictBridge sono marchi CIPA (Camera & Imaging Products Association). Gli altri marchi e i relativi prodotti

sono marchi depositati e non dei loro rispettivi possessori.

Il software incorporato nella stampante è basato in parte sul lavoro dell'Independent JPEG Group. I copyright di alcune foto riprodotte in questo documento sono conservati dai loro proprietari originali.

#### Numero di identificazione del modello a norme: SDGOA-0405

Ai fini dell'identificazione del modello a norme, al prodotto è assegnato un Numero di modello a norme. Il Numero di modello a norme di questo prodotto è SDGOA-0405 e non va confuso con il nome commerciale (stampante HP Photosmart 370 series) o con il numero di prodotto (Q3419A).

#### Sicurezza

Per ridurre il rischio di danni alle persone, provocati da fuoco o scosse elettriche, rispettare scrupolosamente le norme di sicurezza.

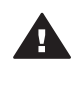

Avvertenza Per evitare incendi o scosse elettriche, non esporre il prodotto alla pioggia o all'umidità.

- Leggere tutte le istruzioni riportate nel Poster di installazione HP Photosmart.
- Collegare il prodotto esclusivamente a prese con messa a terra. Se lo stato della presa elettrica non è noto, verificarlo con un elettricista qualificato.
- Osservare tutte le avvertenze e le istruzioni riportate sul prodotto.
- Scollegare il prodotto dalla
   presa prima di pulirlo.
- Non installare o usare il prodotto vicino all'acqua o con le mani umide.
- Collocare il prodotto su una superficie stabile.
- Installare il prodotto in una zona riparata dove nessuno possa camminare sul suo cavo di

alimentazione e controllare sempre che il cavo sia integro.

- Se il prodotto non funziona normalmente, leggere le informazioni sulla risoluzione dei problemi nella Guida in linea HP Photosmart.
- Il prodotto non contiene parti affidate alla manutenzione dell'utente. Rivolgersi sempre a personale di assistenza qualificato.
- Usare il prodotto in ambiente ventilato.

#### Dichiarazione di compatibilità ambientale

Hewlett-Packard Company si impegna a fornire prodotti di alta qualità secondo le modalità previste a salvaguardia dell'ambiente.

#### Protezione dell'ambiente

Questa stampante è stata progettata con caratteristiche che riducono al minimo il suo impatto ambientale. Per maggiori informazioni, visitare il sito Web di HP Commitment to the Environment all'indirizzo www.hp.com/ hpinfo/globalcitizenship/environment/.

#### Emissione di ozono

La stampante non produce apprezzabili emissioni di ozono (O<sub>3</sub>).

#### Consumo di energia

Quando il prodotto è in modalità ENERGY STAR<sup>®</sup>, i suoi consumi scendono in modo apprezzabile permettendo un risparmio economico e di risorse naturali senza influire sulle sue elevate prestazioni. Il prodotto è qualificato ENERGY STAR, cioè è conforme ai requisiti fissati da un programma voluto per incoraggiare lo sviluppo di prodotti per ufficio a basso consumo di energia.

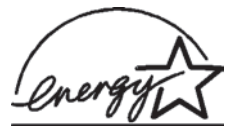

ENERGY STAR is a U.S. registered mark of the U.S.

EPA. As an ENERGY STAR partner, Hewlett-Packard Company has determined that this product meets the ENERGY STAR guidelines for energy efficiency. For more information, go to www.energystar.gov.

#### Uso della carta

Il prodotto è adatto a utilizzare carta riciclata conforme alle norme DIN 19309.

#### Plastica

l componenti in plastica di peso superiore a 24 grammi (0.88 once) sono contrassegnati secondo gli standard internazionali per facilitarne l'identificazione ai fini del riciclaggio.

#### Schede sulla sicurezza dei materiali

Schede sulla sicurezza dei materiali (MSDS, Material safety data sheets) sono disponibili nel sito Web HP all'indirizzo www.hp.com/go/msds. I clienti che non dispongono di una connessione a Internet possono contattare l'Assistenza clienti.

#### Programma di riciclaggio

HP dispone di numerosi programmi per la resa e il riciclaggio dei prodotti in molti paesi e collabora con alcuni dei maggiori centri di riciclaggio di componenti elettronici in tutto il mondo. HP inoltre contribuisce al risparmio delle risorse rivendendo alcuni dei propri prodotti migliori riciclati.

Questo prodotto HP nelle saldature contiene piombo che può richiedere procedure di smaltimento speciali.

# Sommario

| 1 | Benvenuto                                                | 3  |
|---|----------------------------------------------------------|----|
|   | Parti della stampante                                    | 4  |
|   | Accessori disponibili                                    | 7  |
|   | Menu della stampante                                     | 8  |
| 2 | Preparazione alla stampa                                 | 15 |
|   | Caricamento della carta                                  | 15 |
|   | Scelta della carta                                       | 15 |
|   | Caricamento della carta                                  | 16 |
|   | Inserimento delle cartucce                               | 16 |
|   | Inserimento delle schede di memoria                      | 19 |
|   | Formati di file supportati                               | 20 |
|   | Inserimento della scheda di memoria                      | 20 |
|   | Rimozione della scheda di memoria                        | 22 |
| 3 | Stampa senza computer                                    | 23 |
|   | Trasferimento delle foto dalla fotocamera alla stampante | 23 |
|   | Scelta delle foto da stampare                            | 24 |
|   | Selezione delle foto da stampare                         | 25 |
|   | Foto e creatività                                        | 26 |
|   | Miglioramento della qualità delle foto                   | 27 |
|   | Stampa delle foto                                        | 28 |
|   | Selezione del layout                                     | 28 |
|   | Impostazione della qualità di stampa                     | 29 |
|   | Selezione del metodo di stampa                           | 29 |
| 4 | Collegamenti                                             | 31 |
|   | Collegamento ad altri dispositivi                        | 31 |
|   | Collegamento tramite HP Instant Share                    | 32 |
| 5 | Manutenzione e trasporto della stampante                 | 33 |
|   | Pulizia e manutenzione della stampante                   | 33 |
|   | Pulizia esterna della stampante                          | 33 |
|   | Pulizia automatica della cartuccia                       | 33 |
|   | Stampa di una pagina di prova                            | 34 |
|   | Allineamento della cartuccia                             | 34 |
|   | Conservazione della stampante e delle cartucce           | 35 |
|   | Conservazione della stampante                            | 35 |
|   | Conservazione delle cartucce                             | 35 |
|   | Mantenimento della qualità della carta fotografica       | 36 |
|   | Conservazione della carta fotografica                    | 36 |
|   | Manipolazione della carta fotografica                    | 36 |
|   | Trasporto della stampante                                | 36 |
| 6 | Risoluzione dei problemi.                                | 39 |
|   | Problemi hardware della stampante                        | 39 |
|   | Problemi di stampa                                       | 42 |
|   | Problemi di stampa Bluetooth                             | 45 |
|   | Messaggi di errore                                       | 46 |

| 7   | Specifiche                     |    |
|-----|--------------------------------|----|
|     | Requisiti di sistema           | 49 |
|     | Specifiche della stampante     |    |
| 8   | Assistenza clienti             |    |
|     | Assistenza clienti al telefono |    |
|     | Come effettuare la chiamata    | 54 |
| а   | Installazione del software     |    |
| Ind | lice                           |    |
|     |                                |    |

# **1** Benvenuto

Grazie per avere acquistato una stampante HP Photosmart 370 series! Questa nuova stampante fotografica compatta permette di stampare bellissime foto facilmente con o senza computer.

La guida insegna a stampare foto sulla stampante senza computer. Per sapere come si stampa dal computer, installare il software della stampante e fare clic su ? in HP Director. Vedere Installazione del software.

La guida contiene, fra l'altro, istruzioni per:

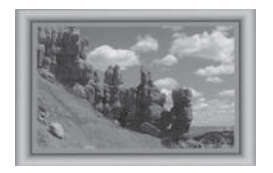

Stampare foto senza bordo a colori in cornici personalizzate (vedere Foto e creatività).

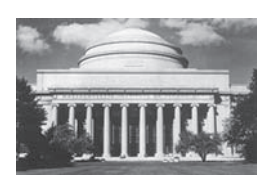

Trasformare le proprie foto in stampe classiche in bianco e nero, color seppia o con altri effetti (vedere Foto e creatività).

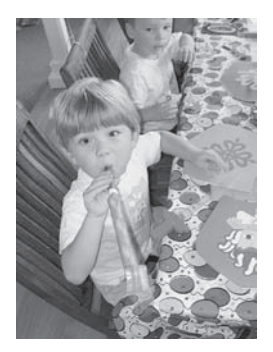

Migliorare la qualità delle proprie foto eliminando l'effetto occhi rossi, aumentando la luminosità o migliorando il contrasto (vedere Miglioramento della qualità delle foto).

La stampante è accompagnata dalla documentazione seguente:

- **Poster di installazione** Il *Poster di installazione HP Photosmart 370 series* guida all'installazione della stampante e alla stampa della prima foto.
- **Guida d'uso** La *Guida d'uso HP Photosmart 370 series* è questo documento. La guida descrive le funzioni basilari della stampante, insegna a usare la stampante senza computer e contiene informazioni sulla risoluzione dei problemi hardware.
- **Guida in linea HP Photosmart** La Guida in linea HP Photosmart insegna a usare la stampante con il computer e contiene informazioni sulla risoluzione dei problemi software.

La Guida in linea può essere letta e stampata dopo l'installazione del software della stampante HP Photosmart sul computer.

- PC Windows Nel menu Start, selezionare Programmi (in Windows XP, selezionare Tutti i programmi) > HP > Photosmart 320, 370, 7400, 7800, 8100, 8400, 8700 series > Guida in linea Photosmart.
- Macintosh Selezionare Guida > Mac, Aiuto nel Finder e selezionare Libreria
   > Guida in linea HP Photosmart per Macintosh.

# Parti della stampante

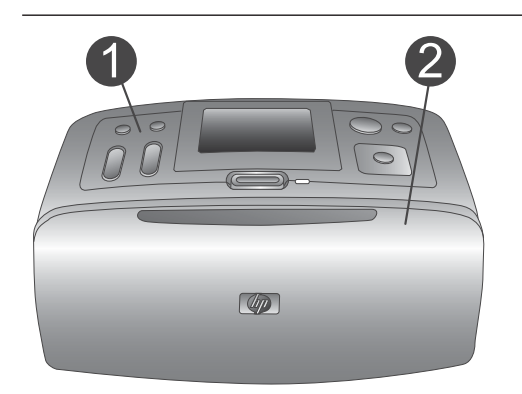

#### Lato anteriore della stampante

- 1 **Pannello di controllo** Controlla le funzioni basilari della stampante.
- 2 Vassoio di raccolta (chiuso) Da aprire per stampare, inserire la scheda di memoria o collegare una fotocamera digitale compatibile.

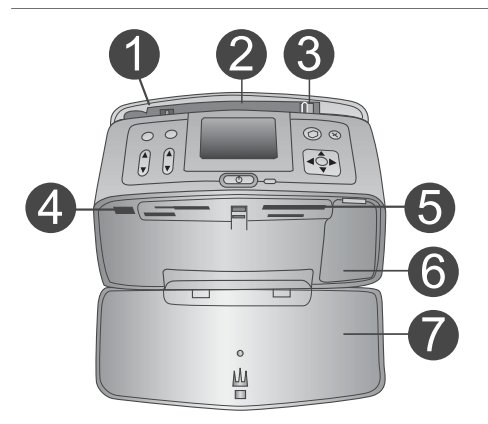

#### Interno anteriore della stampante

- 1 **Vassoio di alimentazione** Per il caricamento della carta.
- 2 **Prolunga del vassoio di alimentazione** Estratta, sostiene la carta.
- 3 **Guida larghezza carta** Da spostare secondo la larghezza della carta per favorirne il corretto posizionamento.
- 4 **Porta fotocamera** Per il collegamento di una fotocamera digitale PictBridge o dell'adattatore senza fili HP Bluetooth opzionale.
- 5 Alloggiamenti per schede di memoria Qui vanno inserite le schede. Vedere Inserimento delle schede di memoria.
- 6 **Sportello della cartuccia** Da aprire per inserire o togliere la cartuccia.
- 7 Vassoio di raccolta (aperto)
   Qui la stampante deposita le foto stampate.

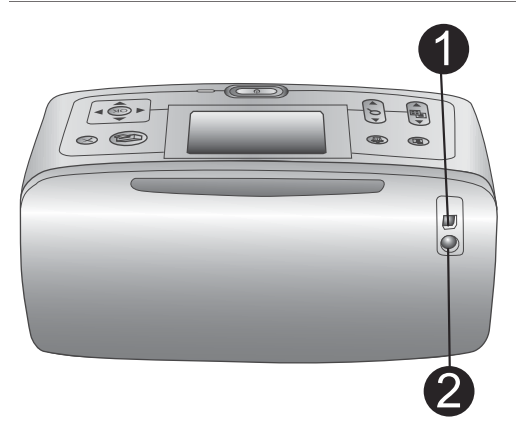

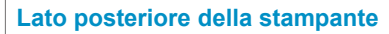

#### 1 Porta USB

Da usare per collegare la stampante a un computer o a una fotocamera digitale HP a stampa diretta.

2 **Connettore del cavo di alimentazione** Per il collegamento del cavo di alimentazione.

#### **Spie luminose**

- 1 **Spia Scheda di memoria** La luce indica lo stato della scheda di memoria. Vedere Inserimento delle schede di memoria.
- 2 Spia Accensione
  - Verde: la stampante è accesa
  - Verde e lampeggiante: la stampante è occupata
  - Rossa e lampeggiante: la stampante ha bisogno di assistenza

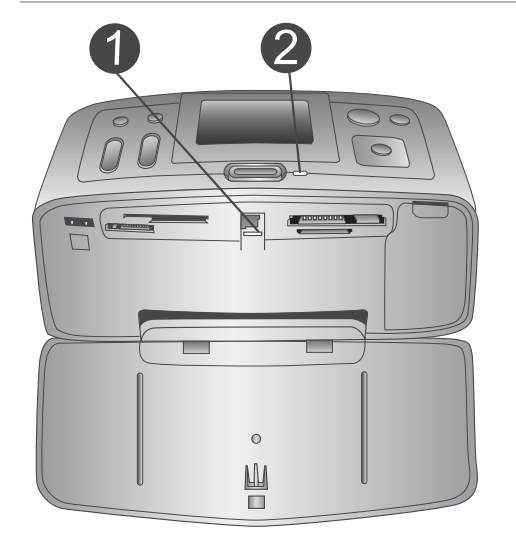

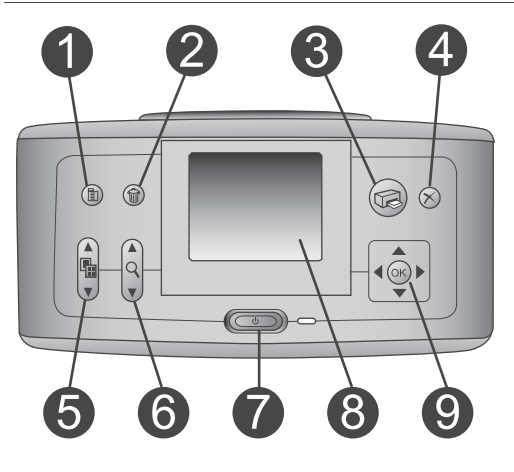

#### Pannello di controllo

### 1 **Menu**

Per accedere al menu della stampante.

#### 2 Elimina

Per eliminare le foto selezionate dalla scheda di memoria.

#### 3 Stampa

Per stampare le foto selezionate sulla scheda di memoria.

#### 4 Annulla Per deselezionare foto, uscire da un menu o interrompere un'operazione.

#### 5 Layout Usare le fre

Usare le frecce per scorrere le scelte disponibili. Premere **OK** per selezionare un layout.

| <ol> <li>Zoom         Usare le frecce per aumentare o ridurre il livello di ingrandimento.     </li> <li>Accensione         Per accendere e spegnere la stampante.     </li> <li>Schermo della stampante         Visualizza foto e menu.     </li> <li>Pulsanti Scegli foto         Le frecce permettono di scorrere le foto della scheda di memoria o visualizzare i menu. Premere OK per selezionare una foto, un menu o un'opzione di menu.     </li> </ol> |
|----------------------------------------------------------------------------------------------------|
| <ol> <li>Schermo inattivo</li> <li>Indicatore di carica<br/>Visualizza il livello di carica della Batteria<br/>interna HP Photosmart, se installata.</li> <li>Indicatore del livello dell'inchiostro<br/>Visualizza il livello dell'inchiostro della<br/>cartuccia.</li> </ol>                                                                                                    |
| <ul> <li>Schermo Scegli foto</li> <li>1 Casella di selezione<br/>Contiene un segno di spunta se la foto è<br/>selezionata.</li> <li>2 Copie<br/>Visualizza il numero di copie da<br/>stampare della foto visualizzata.</li> <li>3 Numero di indice<br/>Visualizza il numero di indice della foto<br/>corrente e il numero delle foto sulla<br/>scheda di memoria inserita.</li> </ul>                                                                          |

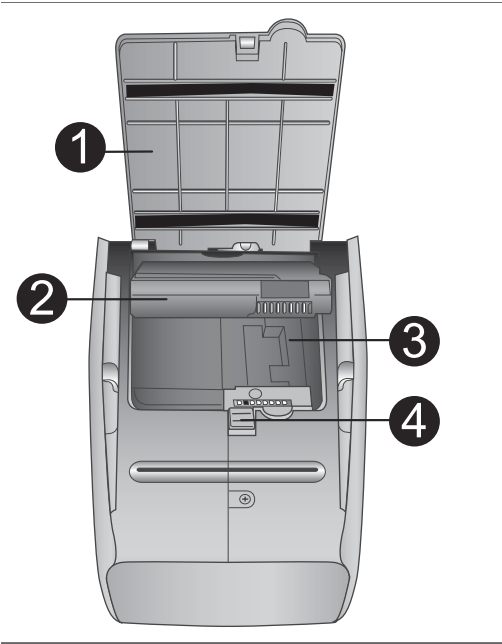

#### Vano della batteria interna

- 1 **Sportello del vano batteria** Da aprire sul fondo della stampante per inserire la Batteria interna HP Photosmart opzionale.
- 2 **Batteria interna HP Photosmart** (Modello numero: Q5599A) Una batteria completamente carica permette di stampare circa 75 foto. La batteria va acquistata a parte.
- 3 **Vano della batteria interna** Qui va inserita la Batteria interna HP Photosmart opzionale.
- 4 **Pulsante del vano batteria** Scorrendo sblocca lo sportello del vano.

## Accessori disponibili

Per la stampante HP Photosmart 370 series sono previsti numerosi accessori che ne migliorano la portatilità e permettono di stampare sempre e ovunque. Gli accessori possono differire nell'aspetto da quelli riportati in questo documento.

| Nome dell'accessorio           | Descrizione                                                                             |
|--------------------------------|-----------------------------------------------------------------------------------------|
|                                | La Batteria interna HP Photosmart<br>permette di stampare ovunque.<br>(Modello: Q5599A) |
| Batteria interna HP Photosmart |                                                                                         |

#### Capitolo 1

| (continua)                                           |                                                                                                    |  |  |  |
|------------------------------------------------------|----------------------------------------------------------------------------------------------------|--|--|--|
| Nome dell'accessorio                                 | Descrizione                                                                                                    |  |  |  |
| Adattatore auto HP Photosmart                        | L'adattatore auto HP Photosmart<br>permette di collegarsi alla presa<br>dell'automobile e di ricaricare la Batteria<br>interna HP Photosmart opzionale<br>inserita nella stampante. (Modello:<br>Q3448A)   |  |  |  |
|                                                      | Leggera e robusta, la borsa HP                                                                                                    |  |  |  |
|                                                      | Photosmart per stampanti compatte<br>ospita e protegge tutto ciò che può<br>essere necessario per stampare<br>ovunque senza problemi. (Modello:<br>Q3424A)                                                 |  |  |  |
| Borsa HP Photosmart per stampanti<br>compatte        |                                                                                                    |  |  |  |
|                                                      | L'adattatore per stampante senza fili HP<br>Bluetooth <sup>®</sup> si collega alla porta<br>fotocamera sul pannello anteriore della<br>stampante e permette di stampare<br>usando la tecnologia senza fili |  |  |  |
| Adattatore per stampante senza fili<br>HP Bluetooth® | Bluetooth. (Modello: Q3395A)                                                                                                    |  |  |  |

### Menu della stampante

Premere Menu sul pannello di controllo per accedere al menu della stampante.

#### Per navigare nel menu della stampante:

- Premere Scegli foto ▲ o ▼ per scorrere le opzioni visualizzate sullo schermo della stampante. Le voci di menu in grigio non sono utilizzabili.
- Premere **OK** per aprire un menu o selezionare un'opzione.
- Premere Annulla per uscire dal menu corrente.

Nota Quando sullo schermo della stampante le foto sono nella visualizzazione a 9 non è possibile accedere al menu della stampante. Per uscire dalla visualizzazione a 9 e tornare a visualizzare una foto alla volta, prima di premere Menu premere Zoom ▲.

| Menu di livello superiore | Sottomenu/opzioni      | Altri sottomenu/opzioni                                                                                              |
|---------------------------|------------------------|----------------------------------------------------------------------------------------------------|
| Opzioni di stampa         | Stampa tutte           |                                                                                                    |
|                           | Stampa serie           | Seleziona inizio serie:                                                                                              |
|                           |                        | Seleziona fine serie:                                                                                                |
|                           | Stampa pagina indice   |                                                                                                    |
| Modifica                  | Occhi rossi            | Rimuovi occhi rossi                                                                                                  |
|                           | Ruota foto             | Premere > per ruotare la foto di 90° in senso orario                                                                 |
|                           |                        | Premere <b>4</b> per ruotare la<br>foto di 90° in senso<br>antiorario                                                |
|                           | Luminosità foto        | Luminosità foto:<br>(scegliere da -3 a +3;<br>l'impostazione predefinita<br>è 0 e corrisponde a<br>nessuna modifica) |
|                           | Aggiungi cornice       | Scegli motivo:                                                                                                    |
|                           |                        | Seleziona colore:                                                                                                    |
|                           | Effetto colore         | Scegli effetto colore:<br>Bianco e nero<br>Seppia<br>Antico<br>Senza effetti<br>(predefinito)                        |
| Strumenti                 | Instant Share          |                                                                                                    |
|                           | Visualizzazione a 9    |                                                                                                    |
|                           | Proiezione             |                                                                                                    |
|                           | Qualità di stampa      | Qualità di stampa:<br>• Ottima (predef.)<br>• Normale                                                                |
|                           | Stampa pagina di prova |                                                                                                    |
|                           | Pulisci cartuccia      | Continuare con il secondo<br>livello di pulizia?<br>• Sì<br>• No                                                     |

#### Struttura del menu della stampante

#### Capitolo 1

| Struttura | del | menu | della | stam | pante | (continua) | ) |
|-----------|-----|------|-------|------|-------|------------|---|
|           |     |      |       |      |       |            | / |

| Menu di livello superiore | Sottomenu/opzioni     | Altri sottomenu/opzioni                                                                                                    |
|---------------------------|-----------------------|----------------------------------------------------------------------------------------------------|
|                           |                       | Continuare con il terzo<br>livello di pulizia?<br>• Sì<br>• No                                                                                                    |
|                           | Allinea cartuccia     |                                                                                                    |
| Bluetooth                 | Indirizzo dispositivo | Indirizzo dispositivo<br>Alcuni dispositivi con<br>tecnologia senza fili<br>Bluetooth hanno bisogno<br>dell'indirizzo del<br>dispositivo che devono<br>localizzare. Questa<br>opzione di menu fornisce<br>l'indirizzo.                                                                                                    |
|                           | Nome dispositivo      | E' possibile scegliere per<br>la stampante un nome di<br>dispositivo che appaia<br>sugli altri dispositivi con<br>tecnologia Bluetooth<br>quando la individuano.                                                                                                    |
|                           | Visualizza passkey    |                                                                                                    |
|                           | Cambia passkey        | E' il codice di accesso<br>numerico Bluetooth che<br>gli utenti dei dispositivi<br>Bluetooth che cercano di<br>localizzare la stampante<br>devono immettere per<br>poter stampare quando il<br><b>Livello di sicurezza</b><br>Bluetooth della stampante<br>è impostato su <b>Alto</b> . La<br>passkey predefinita è<br>0000. |
|                           | Accessibilità         | <ul> <li>Accessibilità:</li> <li>Visibile a tutti</li> <li>Non visibile<br/>Quando<br/>Accessibilità è<br/>impostata su Non<br/>visibile, possono<br/>stampare solo i<br/>dispositivi che</li> </ul>                                                                                                    |

| Menu di livello superiore | Sottomenu/opzioni    | Altri sottomenu/opzioni                                                                                                    |
|---------------------------|----------------------|----------------------------------------------------------------------------------------------------|
|                           |                      | conoscono l'indirizzo<br>di dispositivo.<br>La stampante Bluetooth<br>può essere resa visibile o<br>invisibile agli altri<br>dispositivi con tecnologia<br>Bluetooth modificandone<br>l'accessibilità.                                                                                           |
|                           | Livello di sicurezza | <ul> <li>Livello di sicurezza:</li> <li>Basso<br/>La stampante non<br/>impone agli utenti dei<br/>dispositivi Bluetooth<br/>di immettere la sua<br/>passkey.</li> <li>Alto<br/>La stampante impone<br/>agli utenti dei<br/>dispositivi Bluetooth<br/>di immettere la sua<br/>passkey.</li> </ul> |
| Guida                     | Cartucce             | Cartuccia di stampa: guida<br>Premere Scegli foto ▲ o<br>▼ per scorrere le<br>cartucce HP previste per<br>questo modello di<br>stampante e premere OK<br>per vedere come inserire<br>la cartuccia desiderata.                                                                                    |
|                           | Formati delle foto   | Formati delle foto: guida<br>Premere <b>Scegli foto</b> ▲ o<br>▼ per scorrere i formati<br>fotografici disponibili.                                                                                                    |
|                           | Caricamento carta    | Guida caricamento carta:<br>Premere <b>Scegli foto</b> ▲ o<br>▼ per visualizzare le<br>informazioni relative al<br>caricamento.                                                                                                    |
|                           | Carta inceppata      | Carta inceppata: guida<br>Selezionare per vedere<br>come va rimossa la carta<br>inceppata.                                                                                                    |

#### Capitolo 1

| Menu di livello superiore | Sottomenu/opzioni         | Altri sottomenu/opzioni                                                                                                    |  |
|---------------------------|---------------------------|----------------------------------------------------------------------------------------------------|--|
|                           | Connessione<br>fotocamera | Connessione fotocamera:<br>guida<br>Selezionare per sapere<br>dove va collegata alla<br>stampante la fotocamera<br>digitale PictBridge.                                                                                                    |  |
| Personalizza              | SmartFocus                | SmartFocus:<br>Sì (predef.)<br>No                                                                                                    |  |
|                           | Flash digitale            | Flash digitale:<br>• Sì (predef.)<br>• No                                                                                                    |  |
|                           | Data/ora                  | Timbro data/ora:<br>• Data/ora<br>• Solo data<br>• No (predef.)                                                                                                    |  |
|                           | Metodo colore             | <ul> <li>Seleziona Metodo colore:</li> <li>Adobe RGB</li> <li>sRGB</li> <li>Selezione automatica<br/>(predef.)</li> <li>Selezione automatica<br/>(predefinito) fa sì che la<br/>stampante usi il metodo<br/>colore Adobe RGB, se<br/>disponibile. Se non lo è,<br/>la stampante passa<br/>automaticamente a sRGB.</li> </ul> |  |
|                           | Senza bordo               | Attiva stampa senza bordo:<br>Sì<br>No (predef.)                                                                                                    |  |
|                           | Dopo la stampa            | Dopo la stampa,<br>deselezionare tutte le foto:<br>• Sempre (predef.)<br>• Mai<br>• Chiedi                                                                                                    |  |
|                           | Foto tessera              | Attiva foto tessera:<br>Sì<br>No (predef.)<br>Seleziona dimensioni:                                                                                                    |  |

Struttura del menu della stampante (continua)

| Menu di livello superiore | Sottomenu/opzioni                      | Altri sottomenu/opzioni                                                                                                    |
|---------------------------|----------------------------------------|----------------------------------------------------------------------------------------------------|
|                           |                                        | La modalità foto tessera<br>fa sì che la stampante<br>stampi tutte le foto nel<br>formato tessera. Ogni<br>pagina contiene una foto.<br>Se però si specificano più<br>copie della stessa foto,<br>esse appaiono tutte sulla<br>stessa pagina (se lo<br>spazio è sufficiente).                                                                                                |
|                           | Stato demo                             | Attiva stato demo:<br>• Sì (predef.)<br>• No                                                                                                    |
|                           | Salvataggio automatico                 | Attiva salvataggio<br>automatico:<br>Sì (predef.)<br>No<br>L'impostazione predefinita<br>fa sì che la stampante<br>trasferisca le foto dalla<br>scheda di memoria al<br>computer, non appena la<br>scheda è inserita. La<br>stampante deve essere<br>collegata al computer<br>dove è stato installato il<br>software HP Photosmart.<br>Vedere Installazione del<br>software. |
|                           | Anteprima animazione                   | Attiva anteprima<br>animazione:<br>• Sì (predef.)<br>• No<br>Selezionare No per<br>saltare le animazioni sullo<br>schermo della stampante.                                                                                                    |
|                           | Miglioramento video                    | Attiva miglioramento video:<br>• Sì<br>• No (predef.)                                                                                                    |
|                           | Ripristina impostazioni<br>predefinite | Ripristina le impostazioni<br>di fabbrica:<br>• Sì<br>• No                                                                                                    |

#### Capitolo 1

Struttura del menu della stampante (continua)

| Menu di livello superiore | Sottomenu/opzioni | Altri sottomenu/opzioni             |
|---------------------------|-------------------|-------------------------------------|
|                           | Lingua            | Scegliere lingua:                   |
|                           |                   | Seleziona paese/area<br>geografica: |

# **2** Preparazione alla stampa

Per poter stampare è necessario imparare a eseguire tre procedure molto facili:

- Caricamento della carta
- Inserimento delle cartucce
- Inserimento delle schede di memoria

Prima di inserire la scheda di memoria, è necessario caricare la carta e inserire la cartuccia.

### Caricamento della carta

Per prima cosa vediamo come si sceglie il tipo di carta più adatto e come lo si inserisce nel vassoio di alimentazione.

#### Scelta della carta

Per un elenco dei tipi di carta per stampa a getto di inchiostro HP o per l'acquisto di materiali di consumo, visitare i siti:

- www.hpshopping.com (U.S.A.)
- www.hp.com/go/supplies (Europa)
- www.hp.com/jp/supply\_inkjet (Giappone)
- www.hp.com/paper (Asia/Pacifico)

Per ottenere i migliori risultati con la stampante, scegliere fra le carte fotografiche HP di alta qualità riportate nella tabella.

| Per stampare                                                                 | Usare                                                           |
|------------------------------------------------------------------------------|-----------------------------------------------------------------|
| Stampe e ingrandimenti di alta qualità e<br>di lunga durata                  | Carta fotografica HP massima qualità                            |
| Immagini in media-alta risoluzione ottenute da scanner e fotocamere digitali | Carta fotografica HP alta qualità                               |
| Foto occasionali e commerciali                                               | Carta fotografica HP<br>Carta fotografica per uso quotidiano HP |

Per mantenere la carta in buone condizioni per la stampa:

- Conservare la carta fotografica nella sua confezione originale o in una busta di plastica richiudibile.
- Mantenere i fogli piatti in un luogo fresco e asciutto. Se gli angoli si piegano, infilare la carta in una cartellina di plastica e piegarla nella direzione opposta alla piega.
- Sollevare la carta fotografica per i bordi per evitare di macchiarla.

#### Caricamento della carta

Consigli utili:

- Le foto possono essere stampate su carta fotografica, schede, schede L o schede Hagaki.
- Prima di caricare la carta estrarre la guida larghezza carta per farle spazio.
- Ad ogni stampa, usare un solo tipo e un solo formato di carta. Nel vassoio di alimentazione non usare mai più di un tipo e un formato di carta.

| Tipo di carta                                                                                    | Istruzioni                                                                                                    |                                                                                                    |
|--------------------------------------------------------------------------------------------------|----------------------------------------------------------------------------------------------------|----------------------------------------------------------------------------------------------------|
| Carta fotografica 10<br>x 15 cm (4 x 10 poll.)<br>Schede<br>Schede in formato L<br>Schede Hagaki | <ol> <li>Aprire il vassoio di<br/>alimentazione ed<br/>estrarre la prolunga.</li> <li>Caricare fino a 20<br/>fogli di carta con il<br/>lato di stampa o<br/>lucido rivolto verso<br/>chi inserisce. Se si<br/>usa carta con<br/>tagliando gommato,<br/>inserire la carta dal<br/>lato opposto al<br/>tagliando.</li> <li>Regolare la guida<br/>larghezza carta in<br/>modo che sia a<br/>contatto della carta<br/>senza piegarla.</li> <li>Aprire il vassoio di<br/>raccolta per la stampa.</li> </ol> | 1       Vassoio di alimentazione         2       Guida larghezza carta         3       Vassoio di raccolta |

## Inserimento delle cartucce

La stampante HP Photosmart 370 series stampa foto a colori e in bianco e nero. HP offre due tipi di cartucce, in modo da poter scegliere la più adatta al progetto. Il numero della cartuccia varia da paese a paese. Selezionare il numero corrispondente al proprio paese.

Per i migliori risultati, HP raccomanda di usare solo cartucce HP. L'installazione di una cartuccia non compresa nella tabella invalida la garanzia della stampante.

| Per stampare  | Inserire nel supporto la cartuccia                                                                                     |
|---------------|----------------------------------------------------------------------------------------------------|
| Foto a colori | Tricromia (7 ml) HP n. 95 (Nord<br>America, America Latina, Asia Pacifico),<br>n. 135 (Europa Orientale, Russia, Medio |

#### Scelta della cartuccia

| Per stampare                       | Inserire nel supporto la cartuccia                                                                                                    |
|------------------------------------|----------------------------------------------------------------------------------------------------|
|                                    | Oriente, Africa, Giappone), n. 343<br>(Europa Occidentale), n. 855 (Cina, India)<br>Tricromia (14 ml) HP n. 97 (Nord<br>America, America Latina, Asia Pacifico),<br>n. 134 (Europa Orientale, Russia, Medio<br>Oriente, Africa, Giappone), n. 344<br>(Europa Occidentale), n. 857 (Cina, India)                                                                                                    |
| Foto in bianco e nero              | Fotografica per stampa in grigio HP n.<br>100 (in tutto il mondo)                                                                                                    |
| Foto seppia o anticate             | <ul> <li>Tricromia (7 ml) HP n. 95 (Nord<br/>America, America Latina, Asia Pacifico),<br/>n. 135 (Europa Orientale, Russia, Medio<br/>Oriente, Africa, Giappone), n. 343<br/>(Europa Occidentale), n. 855 (Cina, India)</li> <li>Tricromia (14 ml) HP n. 97 (Nord<br/>America, America Latina, Asia Pacifico),<br/>n. 134 (Europa Orientale, Russia, Medio<br/>Oriente, Africa, Giappone), n. 344<br/>(Europa Occidentale), n. 857 (Cina, India)</li> </ul> |
| Testi e grafica al tratto a colori | Tricromia (7 ml) HP n. 95 (Nord<br>America, America Latina, Asia Pacifico),<br>n. 135 (Europa Orientale, Russia, Medio<br>Oriente, Africa, Giappone), n. 343<br>(Europa Occidentale), n. 855 (Cina, India)<br>Tricromia (14 ml) HP n. 97 (Nord<br>America, America Latina, Asia Pacifico),<br>n. 134 (Europa Orientale, Russia, Medio<br>Oriente, Africa, Giappone), n. 344<br>(Europa Occidentale), n. 857 (Cina, India)                                   |

and the state of a state of the second

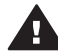

Avvertimento Verificare che nella stampante ci sia la cartuccia prevista. HP sconsiglia di modificare o rigenerare le cartucce HP. I danni provocati dalla modifica o dal riempimento delle cartucce HP non sono coperti dalla garanzia HP.

Per ottenere la migliore qualità di stampa, HP raccomanda di installare le cartucce prima della scadenza riportata sulla confezione.

#### Inserimento o sostituzione della cartuccia

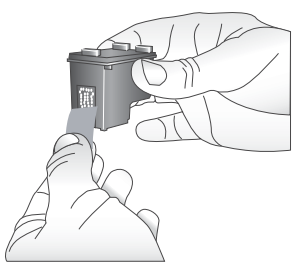

#### Rimuovere il nastro rosa

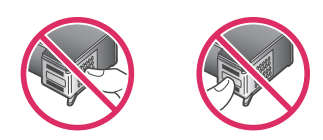

Non toccare qui

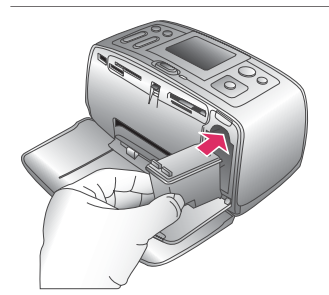

# Preparazione della stampante e della cartuccia

- 1 Controllare che la stampante sia accesa e sia stato tolto il cartone al suo interno.
- 2 Aprire lo sportello di accesso alla cartuccia.
- 3 Staccare il nastro rosa dalla cartuccia.

#### Inserimento della cartuccia

- 1 Se si sta sostituendo una cartuccia, spingere in giù e in fuori la cartuccia nell'alloggiamento per estrarla.
- 2 Tenere la nuova cartuccia con l'etichetta verso l'alto. Far scorrere la cartuccia inserendola inclinata nell'alloggiamento dalla parte dei contatti di color rame. Spingere la cartuccia fino allo scatto di assestamento.
- 3 Chiudere lo sportello della cartuccia.

Lo schermo della stampante visualizza un'icona che riporta il livello approssimativo dell'inchiostro della nuova cartuccia (100%, 75%, 50%, 25% e quasi vuota). Se la cartuccia inserita non è originale HP, l'icona del livello dell'inchiostro non appare.

#### Inserimento o sostituzione della cartuccia (continua)

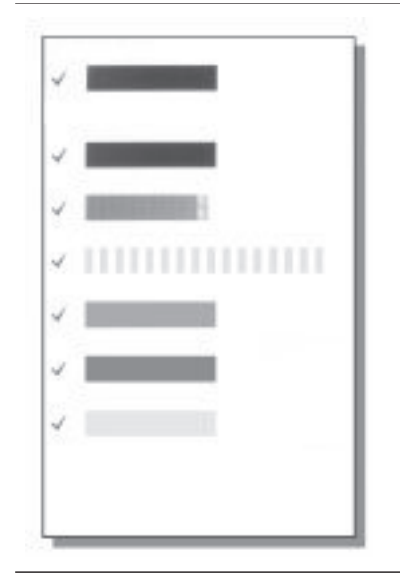

Ogni volta che si installa o si sostituisce una cartuccia, sullo schermo della stampante un messaggio chiede di caricare carta comune per l'allineamento della cartuccia. Ciò consente di ottenere stampe di alta qualità.

#### Allineamento della cartuccia

- Inserire la carta nel vassoio di alimentazione e premere OK.
- 2 Allineare la cartuccia seguendo le istruzioni a video.

Vedere Allineamento della cartuccia.

#### Quando la cartuccia non è utilizzata

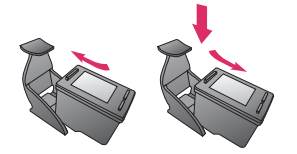

La cartuccia tolta dalla stampante deve essere sempre riposta nella sua custodia. La custodia evita che l'inchiostro si asciughi. Una conservazione impropria può essere causa di cattivo funzionamento della cartuccia.

In alcuni paesi la custodia della cartuccia non è inclusa nella stampante, ma è disponibile assieme alla cartuccia di stampa fotografica in grigio acquistabile a parte. In altri paesi, la custodia fa parte della dotazione della stampante.

→ Per inserire la cartuccia nella custodia, inclinarla leggermente, quindi bloccarla in sede facendola scattare.

### Inserimento delle schede di memoria

Dopo aver scattato le foto con la fotocamera digitale, estrarre la scheda di memoria e inserirla nella stampante per visualizzare e stampare le foto. La stampante è in grado di leggere schede di memoria: CompactFlash<sup>™</sup>, Memory Stick, MultiMediaCard<sup>™</sup>, Secure Digital<sup>™</sup>, SmartMedia<sup>™</sup> e xD-Picture Card<sup>™</sup>. La scheda Microdrive non è supportata.

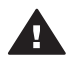

**Avvertimento** L'uso di altri tipi di schede di memoria può danneggiare la scheda di memoria e la stampante.

Per sapere in quali altri modi è possibile trasferire foto dalla fotocamera alla stampante vedere Collegamenti.

#### Formati di file supportati

La stampante riconosce e stampa direttamente dalla scheda di memoria i file in formato: JPEG, uncompressed TIFF, Motion JPEG AVI, Motion-JPEG QuickTime e MPEG-1. Se la fotocamera utilizzata salva le foto e i video clip in altri formati, salvare i file sul computer e stamparli da qui usando un programma adatto. Per maggiori informazioni, consultare la guida in linea.

#### Inserimento della scheda di memoria

Cercare nella tabella la propria scheda di memoria e inserire la scheda seguendo le istruzioni fornite.

Indicazioni utili:

- Inserire una sola scheda di memoria per volta.
- Spingere delicatamente la scheda finché non si ferma. La scheda non rientra completamente nella stampante. Non forzarla.

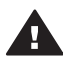

Avvertimento 1 L'inserimento della scheda di memoria in altro modo può danneggiare la scheda e la stampante.

Se la scheda di memoria è inserita correttamente, la spia Scheda di memoria da verde lampeggiante diventa verde fissa.

**Avvertimento 2** Non estrarre la scheda di memoria mentre la spia Scheda di memoria lampeggia. Per maggiori informazioni, vedere Rimozione della scheda di memoria.

| Scheda di<br>memoria | Alloggiamento    | Come inserire la scheda di memoria                                                                                                    |
|----------------------|------------------|----------------------------------------------------------------------------------------------------|
| CompactFlash         | Superiore destro | <ul> <li>L'etichetta frontale è rivolta verso l'alto e<br/>l'eventuale freccia punta verso la stampante</li> <li>Inserimento dal lato dei fori metallici</li> </ul> |
| MultiMediaCard       | Inferiore destro | <ul> <li>Lo smusso deve essere a destra</li> <li>I contatti metallici sono rivolti verso il basso</li> </ul>                                                        |

| (continua)           | 1                                                        |                                                                                                    |
|----------------------|----------------------------------------------------------|----------------------------------------------------------------------------------------------------|
| Scheda di<br>memoria | Alloggiamento                                            | Come inserire la scheda di memoria                                                                                                    |
|                      |                                                          |                                                                                                    |
| Secure Digital       | Inferiore destro                                         | <ul> <li>Lo smusso deve essere a destra</li> <li>I contatti metallici sono rivolti verso il basso</li> </ul>                                                                                                    |
| SmartMedia           | Parte superiore<br>del doppio slot<br>superiore sinistro | <ul> <li>Lo smusso deve essere a sinistra</li> <li>I contatti metallici sono rivolti verso il basso</li> </ul>                                                                                                    |
| Memory Stick         | Inferiore sinistro                                       | <ul> <li>Lo smusso deve essere a sinistra</li> <li>I contatti metallici sono rivolti verso il basso</li> <li>Se si usa una scheda Memory Stick Duo<sup>™</sup> o<br/>Memory Stick PRO Duo<sup>™</sup>, prima di inserire la<br/>scheda nella stampante, fissare l'adattatore in<br/>dotazione alla scheda</li> </ul> |

| Са | pi | to | 0 | 2 |
|----|----|----|---|---|
|    |    |    |   |   |

(continua)

| Scheda di<br>memoria | Alloggiamento                                                                  | Come inserire la scheda di memoria                                                                                        |
|----------------------|--------------------------------------------------------------------------------|----------------------------------------------------------------------------------------------------|
| xD-Picture Card      | Parte inferiore<br>destra del<br>doppio<br>alloggiamento<br>superiore sinistro | <ul> <li>Il lato curvo è rivolto verso chi inserisce</li> <li>I contatti metallici sono rivolti verso il basso</li> </ul> |

#### Rimozione della scheda di memoria

Attendere che la spia Scheda di memoria smetta di lampeggiare quindi estrarla dalla stampante tirandola delicatamente.

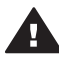

Avvertimento Non estrarre la scheda di memoria mentre la spia Scheda di memoria lampeggia. La spia lampeggiante indica che la stampante accede alla scheda. La rimozione della scheda durante l'accesso potrebbe danneggiare la scheda, la stampante o le informazioni sulla scheda.

# 3 Stampa senza computer

La stampante HP Photosmart permette di stampare foto sorprendenti senza il minimo ricorso al computer. Dopo avere impostato la stampante seguendo le istruzioni nel *Poster di installazione* HP Photosmart 370 series, ecco le istruzioni per eseguire la stampa dall'inizio alla fine.

# Trasferimento delle foto dalla fotocamera alla stampante

| Seguire le istruzioni per stampare in po                                               | ochi minuti.                                                                                                    |
|----------------------------------------------------------------------------------------|----------------------------------------------------------------------------------------------------|
| 1<br>Inserire una scheda di memoria.<br>Vedere Inserimento delle schede di<br>memoria. |                                                                                                    |
| 2<br>Scegliere le foto da stampare.<br>Vedere Scelta delle foto da stampare.           | Imp photosenori         Imp photosenori         Imp photosenori |
| <b>3</b><br>Caricare la carta.<br>Vedere Caricamento della carta.                      |                                                                                                    |
| <b>4</b><br>Inserire le cartucce previste.<br>Vedere Inserimento delle cartucce.       |                                                                                                    |

#### Capitolo 3

#### (continua)

#### Seguire le istruzioni per stampare in pochi minuti.

| <b>5</b><br>Selezionare le foto da stampare.<br>Vedere Selezione delle foto da stampare.    |  |
|---------------------------------------------------------------------------------------------|--|
| <b>6</b><br>Liberare la propria creatività.<br>Vedere Foto e creatività.                    |  |
| 7<br>Migliorare la qualità delle foto.<br>Vedere Miglioramento della qualità delle<br>foto. |  |
| <b>8</b><br>Stampare le foto.<br>Vedere Stampa delle foto.                                  |  |

# Scelta delle foto da stampare

| Per visualizzare le foto sullo schermo | Istruzioni                                                                                                    |
|----------------------------------------|----------------------------------------------------------------------------------------------------|
| Una per una                            | <ol> <li>Inserire una scheda di memoria.</li> <li>Per visualizzare le foto una dopo<br/>l'altra, premere Scegli foto ◄ o ►.</li> <li>Premere e tenere premuto il<br/>pulsante per visualizzare le foto in<br/>rapida sequenza. Raggiunta l'ultima<br/>foto in entrambe le direzioni, lo<br/>schermo ritorna alla prima o<br/>all'ultima foto e prosegue.</li> </ol> |
| Nove alla volta                        | <ol> <li>Inserire una scheda di memoria.</li> <li>Premere Zoom ♥ per visualizzare<br/>le foto nove alla volta.</li> <li>Premere Scegli foto ◄ o ▶ per<br/>evidenziare una delle nove foto.</li> </ol>                                                                                                    |

| (continua)                                                                                                    |                                                                                                    |  |
|----------------------------------------------------------------------------------------------------|----------------------------------------------------------------------------------------------------|--|
| Per visualizzare le foto sullo schermo                                                                                                    | Istruzioni                                                                                                    |  |
|                                                                                                    | 4 Premere <b>Zoom</b> ▲ per tornare alla visualizzazione della singola foto.                                                                                                    |  |
| In forma di proiezione                                                                                                    | <ol> <li>Premere Menu.</li> <li>Selezionare Strumenti e premere<br/>OK.</li> <li>Selezionare Proiezione e premere<br/>OK.</li> <li>Premere OK per sospendere o<br/>riprendere la proiezione. Premere<br/>Annulla per interrompere la<br/>proiezione.</li> </ol> |  |
| Stampa dell'indice fotografico<br>L'indice fotografico mostra le miniature e<br>i numeri di indice di tutte le foto salvate<br>sulla scheda di memoria (fino a 2000).<br>L'indice può essere utilizzato per<br>stampare singole foto o intere serie. Per<br>abbassare i costi di stampa, invece della<br>carta fotografica usare le schede. | <ol> <li>Premere Menu.</li> <li>Selezionare Opzioni di stampa e<br/>premere OK.</li> <li>Selezionare Stampa pagina indice<br/>e premere OK.</li> </ol>                                                                                                    |  |

# Selezione delle foto da stampare

| Se si desidera                       | Istruzioni                                                                                                    |
|--------------------------------------|----------------------------------------------------------------------------------------------------|
| Stampare una foto                    | <ol> <li>Inserire una scheda di memoria e<br/>visualizzare le foto.</li> <li>Premere Stampa per stampare la<br/>foto sullo schermo della stampante<br/>usando il layout corrente.</li> </ol>                                              |
| Stampare più copie della stessa foto | <ol> <li>Inserire una scheda di memoria e<br/>visualizzare le foto.</li> <li>Premere OK una volta per ogni<br/>copia da stampare. Premere<br/>Annulla per abbassare di una il<br/>numero delle copie.</li> <li>Premere Stampa.</li> </ol> |
| Stampare più foto                    | <ol> <li>Inserire una scheda di memoria e<br/>visualizzare le foto.</li> <li>Premere OK per selezionare ogni<br/>singola foto da stampare.</li> <li>Premere Stampa.</li> </ol>                                                            |
|                                      | 1                                                                                                    |

#### Capitolo 3

10

| (continua)                          |                                                                                                    |  |
|-------------------------------------|----------------------------------------------------------------------------------------------------|--|
| Se si desidera                      | Istruzioni                                                                                                    |  |
|                                     | 2<br>3<br>4                                                                                                    |  |
| Stampare una serie continua di foto | <ol> <li>Inserire una scheda di memoria.</li> <li>Premere Menu.</li> <li>Selezionare Opzioni di stampa e<br/>premere OK.</li> <li>Selezionare Stampa serie e<br/>premere OK.</li> <li>Premere Scegli foto ◄ o ► finché<br/>non appare la prima foto e premere<br/>OK.</li> <li>Premere Scegli foto ◄ o ► finché<br/>non appare l'ultima foto desiderata<br/>e premere OK.</li> <li>Premere Stampa.</li> </ol> |  |

### Foto e creatività

La stampante offre un'ampia scelta di strumenti ed effetti che consentono di rielaborare le foto con fantasia. Le impostazioni non modificano la foto originale. Esse influiscono solo sulla stampa.

| Possibilità                                                                                                    | Istruzioni                                                                                                    |
|----------------------------------------------------------------------------------------------------|----------------------------------------------------------------------------------------------------|
| Ritaglio della foto<br>Premere Zoom ▲ o ▼ per ingrandire o<br>ridurre la foto di un fattore 0,25x per<br>volta. Il livello massimo di ingrandimento<br>è 5,0x. | <ol> <li>Navigare fino alla foto da<br/>modificare, quindi premere OK per<br/>selezionarla.</li> <li>Premere Zoom ▲ per ingrandire la<br/>foto visualizzata.</li> <li>Usando le frecce Scegli foto<br/>spostare la casella di ritaglio.</li> <li>Quando la parte desiderata della<br/>foto appare dentro la casella di<br/>ritaglio, premere OK.</li> <li>Premere Stampa per avviare la<br/>stampa.</li> <li>Il ritaglio non modifica la foto<br/>originale. Esso influisce solo sulla<br/>stampa.</li> </ol> |
| Aggiunta di una cornice decorativa<br>Scegliere fra i vari modelli di cornice e<br>colori ciò che meglio soddisfa il proprio<br>gusto.                         | <ol> <li>Navigare fino alla foto da<br/>modificare, quindi premere OK per<br/>selezionarla.</li> <li>Premere Menu.</li> <li>Selezionare Modifica e premere OK.</li> </ol>                                                                                                    |

| (continua)                                                                                                    |                                                                                                    |  |
|----------------------------------------------------------------------------------------------------|----------------------------------------------------------------------------------------------------|--|
| Possibilità                                                                                                    | Istruzioni                                                                                                    |  |
|                                                                                                    | <ol> <li>Selezionare Aggiungi cornice e<br/>premere OK.</li> <li>Usando le frecce Scegli foto<br/>evidenziare il tipo di cornice<br/>desiderato e premere OK.</li> <li>Usando le frecce Scegli foto<br/>evidenziare il colore desiderato e<br/>premere OK.</li> <li>La foto apparirà sullo schermo della<br/>stampante incorniciata nel modo<br/>desiderato. L'effetto non modifica la<br/>foto originale. Esso influisce solo<br/>sulla stampa.</li> </ol>                                                       |  |
| Aggiunta di effetti colore<br>Impostare la stampante perché cambi il<br>colore delle stampe in Bianco e nero,<br>Seppia, Antico o Nessuno (predefinito).                                                                         | <ol> <li>Navigare fino alla foto da<br/>modificare, quindi premere OK per<br/>selezionarla.</li> <li>Premere Menu.</li> <li>Selezionare Modifica e premere OK.</li> <li>Selezionare Effetto colore e<br/>premere OK.</li> <li>Usando le frecce Scegli foto<br/>evidenziare l'effetto desiderato e<br/>premere OK.</li> <li>La foto apparirà sullo schermo della<br/>stampante con l'effetto colore<br/>desiderato. L'effetto non modifica la<br/>foto originale. Esso influisce solo<br/>sulla stampa.</li> </ol> |  |
| Aggiunta della data e dell'ora alle<br>stampe<br>La stampante può stampare un timbro<br>sulla parte anteriore delle foto, per<br>indicare quando sono state scattate.<br>L'impostazione ha effetto su tutte le foto<br>stampate. | <ol> <li>Premere Menu.</li> <li>Selezionare Personalizza e<br/>premere OK.</li> <li>Selezionare Data/ora e premere OK.</li> <li>Usando le frecce Scegli foto<br/>evidenziare l'opzione del timbro<br/>data/ora:         <ul> <li>Data/ora</li> <li>Solo data</li> <li>No</li> </ul> </li> <li>Premere OK.</li> </ol>                                                                                                    |  |

### Miglioramento della qualità delle foto

La stampante HP Photosmart 370 series offre diverse funzioni ed effetti per migliorare la qualità delle foto stampate. Le impostazioni non modificano la foto originale. Esse influiscono solo sulla stampa.

| Problema e soluzione                                                                                                    | Istruzioni                                                                                                    |  |
|----------------------------------------------------------------------------------------------------|----------------------------------------------------------------------------------------------------|--|
| Occhi rossi nelle foto scattate con il<br>flash<br>Rimozione effetto occhi rossi<br>Elimina l'effetto occhi rossi che rovina<br>tante foto scattate con il flash.                                           | <ol> <li>Premere Menu.</li> <li>Selezionare Modifica e premere OK.</li> <li>Selezionare Occhi rossi e premere OK.</li> </ol>                                                                                                    |  |
| Foto sfuocate<br>SmartFocus<br>Rende nitide le foto sfuocate. E'<br>normalmente attivo. Se è disattivato,<br>attivarlo nel modo indicato a lato.<br>L'impostazione ha effetto su tutte le foto<br>stampate. | <ol> <li>Premere Menu.</li> <li>Selezionare Personalizza e<br/>premere OK.</li> <li>Selezionare SmartFocus e<br/>premere OK.</li> <li>Selezionare Sì e premere OK.</li> </ol>                                                                           |  |
| Foto con luminosità e contrasto<br>insufficienti<br>Flash digitale<br>Migliora la luminosità e il contrasto nelle<br>stampe. L'impostazione ha effetto su<br>tutte le foto stampate.                        | <ol> <li>Premere Menu.</li> <li>Selezionare Personalizza e<br/>premere OK.</li> <li>Selezionare Flash digitale e<br/>premere OK.</li> <li>Usando le frecce Scegli foto<br/>evidenziare Sì e premere OK.</li> </ol>                                      |  |
| Video clip di bassa qualità<br>Miglioramento video<br>Migliora la qualità dei video clip<br>stampati. Quando questa impostazione<br>è attiva la stampa può risultare più lenta.                             | <ol> <li>Premere Menu.</li> <li>Selezionare Personalizza e<br/>premere OK.</li> <li>Selezionare Miglioramento video<br/>e premere OK.</li> <li>Usando le frecce Scegli foto<br/>evidenziare Sì e premere OK.</li> </ol>                                 |  |
| Foto poco luminose<br>Luminosità foto<br>Migliora il livello di luminosità delle foto.                                                                                                    | <ol> <li>Premere Menu.</li> <li>Selezionare Modifica e premere OK.</li> <li>Selezionare Luminosità foto e<br/>premere OK.</li> <li>Usando le frecce Scegli foto<br/>portare la luminosità della foto al<br/>livello desiderato e premere OK.</li> </ol> |  |

### Stampa delle foto

La stampa delle foto avviene in tre fasi: selezione del layout, impostazione della qualità di stampa e scelta del metodo di stampa.

#### Selezione del layout

Per selezionare il layout fra quelli disponibili, premere **Layout** dopo l'inserimento della scheda di memoria.

| Layout disponibili | Istruzioni                                                                                                    |
|--------------------|----------------------------------------------------------------------------------------------------|
|                    | <ol> <li>Inserire una scheda di memoria.</li> <li>Premere Layout.</li> <li>Usando le frecce Layout<br/>selezionare:         <ul> <li>Stampa una foto per foglio,</li> </ul> </li> </ol> |
|                    | <ul> <li>senza bordo</li> <li>Stampa una foto per foglio con<br/>un bordo lungo i lati</li> <li>Stampa due foto per foglio</li> <li>Stampa quattro foto per foglio</li> </ul>           |
|                    | La stampante può ruotare le foto per adattarle al layout.                                                                                                    |

#### Impostazione della qualità di stampa

L'impostazione predefinita della stampante è Ottima e produce stampe della migliore qualità. Con la qualità Normale si risparmia inchiostro e la stampa è più veloce.

#### Per passare alla qualità di stampa Normale

- 1 Premere Menu.
- 2 Selezionare Strumenti e premere OK.
- 3 Selezionare Qualità di stampa e premere OK.
- 4 Selezionare Normale e premere OK.

Alla prossima stampa la qualità tornerà a essere Ottima.

#### Selezione del metodo di stampa

La stampante HP Photosmart 370 series permette di stampare da scheda di memoria o direttamente da fotocamera digitale.

| Stampa da                                                                                                    | Istruzioni                                                                                                    |
|----------------------------------------------------------------------------------------------------|----------------------------------------------------------------------------------------------------|
| Scheda di memoria                                                                                                    | Per stampare foto non selezionate                                                                                                    |
| Vengono stampate le foto digitali<br>conservate sulla scheda di memoria. Le<br>foto possono essere non selezionate o<br>scelte su fotocamera (Digital Print Order<br>Format o DPOF). La stampa da scheda<br>di memoria non richiede l'uso del<br>computer e non consuma le batterie<br>della fotocamera. Vedere Inserimento<br>delle schede di memoria. | <ol> <li>Inserire una scheda di memoria.</li> <li>Selezionare una o più foto. Vedere<br/>Selezione delle foto da stampare.</li> <li>Premere Stampa.</li> <li>Per stampare foto scelte su<br/>fotocamera</li> <li>Inserire una scheda di memoria<br/>contenente foto scelte su<br/>fotocamera (DPOF).</li> <li>Selezionare Sì quando la<br/>stampante chiede se si desidera<br/>stampare foto scelte su fotocamera<br/>e premere OK.</li> </ol> |

#### Capitolo 3

| Per stampare da una fotocamera                                                                                                    |
|----------------------------------------------------------------------------------------------------|
| <ul> <li>PictBridge</li> <li>Accendere la fotocamera digitale<br/>PictBridge e selezionare le foto da<br/>stampare.</li> <li>Verificare che la fotocamera sia in<br/>modalità PictBridge e collegarla alla<br/>porta fotocamera sul lato anteriore<br/>della stampante con il cavo USB</li> </ul> |
| della fotocamera.<br>Le foto selezionate saranno<br>stampate appena la stampante<br>riconosce la fotocamera PictBridge.<br>Per stampare da una fotocamera HP a                                                                                                    |
| <ol> <li>Accendere la fotocamera digitale<br/>HP a stampa diretta e selezionare<br/>le foto da stampare.</li> <li>Collegare la fotocamera alla porta<br/>USB sul retro della stampante<br/>usando il cavo USB della<br/>fotocamera.</li> </ol>                                                    |
|                                                                                                    |

# 4 Collegamenti

La stampante permette di restare collegati ad altri dispositivi e ad amici e familiari.

## Collegamento ad altri dispositivi

La stampante permette di collegarsi a computer e altri dispositivi in vari modi. Ogni tipo di collegamento permette di fare cose diverse.

| Tipo di collegamento e dotazione necessaria                                                                                                    | Possibilità                                                                                                    |
|----------------------------------------------------------------------------------------------------|----------------------------------------------------------------------------------------------------|
| <ul> <li>USB</li> <li>Un cavo USB (Universal Serial Bus)<br/>1.1 o 2.0 full-speed lungo non più di<br/>3 metri. Per le istruzioni sul<br/>collegamento della stampante con il<br/>cavo USB, vedere il <i>Poster di</i><br/><i>installazione</i>.</li> <li>Un computer con accesso a<br/>Internet (per poter usare HP Instant<br/>Share).</li> </ul> | <ul> <li>Stampare da computer.</li> <li>Salvare le foto della scheda di<br/>memoria inserita nella stampante<br/>sul computer dove possono essere<br/>ritoccate e organizzate in HP Image<br/>Zone.</li> <li>Condividere foto tramite HP Instant<br/>Share.</li> <li>Stampare sulla stampante<br/>direttamente da una fotocamera<br/>digitale HP Photosmart a stampa<br/>diretta. Per maggiori informazioni,<br/>vedere Stampa senza computer e<br/>la documentazione della fotocamera.</li> </ul> |
| <b>PictBridge</b><br>Una fotocamera digitale compatibile<br>PictBridge e un cavo USB.<br>Collegare la fotocamera alla porta<br>fotocamera sul lato anteriore della<br>stampante.                                                                                                    | Stampare direttamente da una<br>fotocamera digitale compatibile<br>PictBridge. Per maggiori informazioni,<br>vedere Stampa senza computer e la<br>documentazione della fotocamera.                                                                                                    |
| <b>Bluetooth</b><br>Un adattatore per stampante senza fili<br>HP Bluetooth opzionale.<br>Se la stampante è dotata di questo<br>accessorio o se lo si è acquistato a<br>parte, seguire le istruzioni nella sua<br>documentazione e nella guida in linea.                                                                                             | Stampare da qualsiasi dispositivo con<br>tecnologia senza fili Bluetooth.<br>Se si collega alla stampante l'adattatore<br>per stampante senza fili HP Bluetooth<br>tramite la porta fotocamera, impostare<br>opportunamente le opzioni di menu<br>Bluetooth. Vedere Menu della stampante.<br>L'adattatore non è compatibile con<br>Macintosh OS.                                                                                                    |

## **Collegamento tramite HP Instant Share**

HP Instant Share permette di condividere foto con amici e familiari tramite e-mail, album in linea o un servizio di ritocco fotografico in linea. La stampante deve essere collegata tramite cavo USB a un computer con accesso a Internet e avere tutto il software HP installato. Se ci cerca di usare HP Instant Share senza il software necessario installato o configurato, un messaggio chiederà di intervenire opportunamente.

#### Per usare HP Instant Share

- 1 Inserire una scheda di memoria e selezionare le foto desiderate.
- 2 Premere Menu, selezionare Strumenti e premere OK.
- 3 Selezionare HP Instant Share e premere OK.
- 4 Seguendo le istruzioni sul computer, condividere le foto selezionate con le persone prescelte.

Per informazioni sull'uso di HP Instant Share, consultare la guida in linea di HP Image Zone.

## Manutenzione e trasporto della 5 stampante

La stampante HP Photosmart 370 series non ha bisogno di molta manutenzione. Per allungare la durata della stampante e dei suoi materiali di consumo e per stampare sempre foto di altissima qualità, seguire i consigli riportati in questo capitolo.

### Pulizia e manutenzione della stampante

Tenere la stampante e le cartucce sempre pulite e ben conservate adottando le semplici procedure descritte nei prossimi paragrafi.

#### Pulizia esterna della stampante

- 1 Spegnere la stampante e scollegare il cavo di alimentazione sul retro.
- 2 Se nella stampante è stata installata la Batteria interna HP Photosmart opzionale, estrarla e rimettere lo sportello del vano batteria.
- 3 Per pulire l'esterno della stampante, usare un panno morbido leggermente inumidito con acqua.

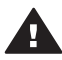

Avvertimento 1 Non usare alcun tipo di soluzione detergente. I detergenti domestici e tutti gli altri in commercio possono danneggiare il rivestimento esterno della stampante.

Avvertimento 2 Non pulire l'interno della stampante. Evitare che i prodotti liquidi penetrino all'interno.

#### Pulizia automatica della cartuccia

Se sulle foto si notano righe bianche o strisce di un solo colore, significa che la cartuccia ha bisogno di essere pulita. Non pulire la cartuccia più del necessario perché la pulizia richiede un certo consumo d'inchiostro.

- 1 Premere Menu.
- 2 Selezionare Strumenti e premere OK.
- 3 Selezionare Pulisci cartuccia e premere OK.
- 4 Seguendo le istruzioni a video, inserire della carta in modo che dopo la pulizia la stampante possa stampare una pagina di prova. Per conservare la carta fotografica, usare carta comune o schede.
- 5 Premere **OK** per avviare la pulizia della cartuccia.
- 6 Al termine della pulizia e della stampa della pagina di prova, la stampante chiede se si desidera Continuare con il secondo livello di pulizia. Controllare la pagina di prova e selezionare una delle opzioni sequenti:
  - Se sulla pagina di prova compaiono strisce bianche o mancano colori, ripetere la pulizia. Selezionare Sì e premere OK.
  - Se la qualità di stampa risulta soddisfacente, selezionare No e premere OK.

La pulizia della cartuccia può essere ripetuta tre volte. Ciascuna pulizia successiva è più approfondita e utilizza maggiore inchiostro.

Se al termine di tutti e tre i livelli di pulizia, eseguiti con questa procedura, si continuano a notare striature bianche o assenza di colore sulla pagina di prova, significa che la cartuccia è da sostituire.

Nota Le striature bianche o l'assenza di colore possono essere causate anche da eventuali urti subiti dalla cartuccia o dalla stampante. Il problema è temporaneo e si risolve in 24 ore.

#### Stampa di una pagina di prova

La stampa di una pagina di prova permette di controllare le condizioni della stampante, di leggere il suo numero di serie, di controllare la cartuccia e così via. La pagina di prova va stampata prima di contattare l'Assistenza clienti.

- 1 Premere Menu.
- 2 Selezionare Strumenti e premere OK.
- 3 Selezionare Stampa pagina di prova e premere OK.
- 4 Seguendo le istruzioni a video, inserire la carta, in modo che la stampante possa stampare una pagina di prova. Per conservare la carta fotografica, usare carta comune o schede.
- 5 Premere **OK** per avviare la stampa della pagina di prova.

#### Allineamento della cartuccia

La prima volta che si installa una cartuccia nella stampante, la stampante viene allineata automaticamente. Se però i colori risultano non allineati o se la pagina di allineamento non viene stampata correttamente dopo l'installazione della nuova cartuccia, allineare la cartuccia nel modo qui descritto.

- 1 Premere Menu.
- 2 Selezionare Strumenti e premere OK.
- 3 Selezionare Allinea cartuccia e premere OK.
- 4 Sullo schermo della stampante appare un messaggio che ricorda di caricare carta comune. Caricare la carta in modo che la stampante possa stampare una pagina di calibrazione. Per conservare la carta fotografica, usare carta comune o schede.
- 5 Premere **OK** per avviare l'allineamento della cartuccia.

Al termine dell'allineamento della cartuccia, la stampante stampa una pagina per confermare l'avvenuto allineamento.

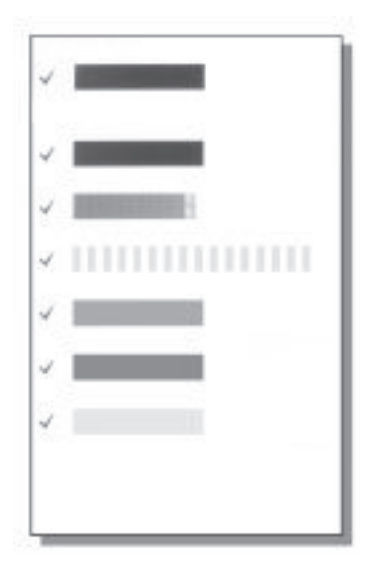

- I segni di spunta indicano che la cartuccia è stata installata e funziona correttamente.
- Se sulla sinistra di una delle strisce compare una "x", ripetere l'allineamento della cartuccia. Se la "x" compare di nuovo, sostituire la cartuccia.

### Conservazione della stampante e delle cartucce

E' importante proteggere la stampante e le cartucce conservandole correttamente quando non le si utilizza.

#### **Conservazione della stampante**

La stampante è stata progettata per sopportare periodi di inattività di qualunque durata.

- Se la stampante non deve essere più utilizzata, richiudere gli sportelli dei vassoi di alimentazione e raccolta e abbassare lo schermo della stampante in posizione piatta.
- Conservare la stampante al chiuso, al riparo dei raggi diretti del sole, in ambienti senza bruschi sbalzi di temperatura.
- Se non si utilizzano stampante e cartuccia per oltre un mese, prima di stampare eseguire la pulizia della cartuccia. Per maggiori informazioni, vedere Pulizia automatica della cartuccia.

#### Conservazione delle cartucce

Durante l'inattività o il trasporto della stampante, tenere sempre la cartuccia attiva nella stampante. Durante il ciclo di spegnimento la stampante conserva la cartuccia dentro un cappuccio protettivo.

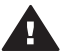

**Avvertimento** Verificare che la stampante completi il ciclo di spegnimento prima di scollegare il cavo di alimentazione o estrarre la batteria interna. In guesto modo la stampante conserva correttamente le cartucce.

I suggerimenti che seguono aiutano a conservare correttamente le cartucce HP e garantiscono una qualità di stampa costante.

- La cartuccia tolta dalla stampante deve essere sempre riposta nella sua custodia per evitare che l'inchiostro si asciughi.
   In alcuni paesi la custodia della cartuccia non è inclusa nella stampante, ma è disponibile assieme alla cartuccia di stampa fotografica in grigio acquistabile a parte. In altri paesi, la custodia potrebbe far parte della dotazione della stampante.
- Conservare tutte le cartucce non utilizzate nelle loro confezioni originali sigillate fino al momento dell'utilizzo. Conservare le cartucce a temperatura ambiente (15– 35 gradi C o 59–95 gradi F).
- Non staccare il nastro adesivo di plastica dall'ugello dell'inchiostro finché non si è pronti a installare la cartuccia. Se il nastro in plastica è già stato rimosso, non cercare di riapplicarlo sulla cartuccia. L'operazione potrebbe danneggiare la cartuccia.

## Mantenimento della qualità della carta fotografica

Per avere sempre i migliori risultati con la carta fotografica, ecco alcuni consigli utili.

#### Conservazione della carta fotografica

- La carta fotografica va conservata nella confezione originale o in una busta di plastica richiudibile.
- Conservare la carta fotografica confezionata al fresco su una superficie piana e asciutta.
- Riporre la carta fotografica inutilizzata nella busta di plastica. La carta lasciata nella stampante o esposta all'aria può arricciarsi.

#### Manipolazione della carta fotografica

- Tenere sempre la carta fotografica per i bordi per evitare di lasciare impronte.
- Se la carta fotografica ha i bordi arricciati, inserirla in una busta di plastica e piegarla delicatamente nella direzione opposta fino a farla tornare piana.

### Trasporto della stampante

La stampante può essere trasportata e installata quasi ovunque. Compagna di viaggio in vacanza o nelle ricorrenze familiari e negli eventi sociali, è in grado di stampare all'istante le foto da condividere con amici e familiari.

Per rendere più facile il trasporto della stampante, sono disponibili i seguenti accessori:

- Batteria interna HP Photosmart: la batteria ricaricabile permette di stampare ovunque.
- Adattatore auto HP Photosmart: permette di alimentare la stampante collegandola all'accendisigari dell'auto.
- **Borsa HP Photosmart** per stampanti fotografiche compatte: permette di trasportare la stampante e gli accessori insieme.

#### Per trasportare la stampante:

- 1 Spegnere la stampante.
- 2 Estrarre tutte le schede di memoria dai loro alloggiamenti.

- 3 Estrarre tutta la carta dai vassoi di alimentazione e di raccolta e chiudere gli sportelli di entrambi.
- 4 Abbassare lo schermo della stampante in posizione piatta.
  - **Nota** Verificare che la stampante abbia completato il ciclo di spegnimento prima di scollegare il cavo di alimentazione. In questo modo la stampante conserva correttamente le cartucce.
- 5 Scollegare il cavo di alimentazione.
- 6 Se la stampante è collegata al computer, scollegare il cavo USB dal computer.
- 7 Trasportare la stampante sempre in piedi.

Nota Durante il trasporto non togliere la cartuccia.

Prima di partire controllare di aver preso:

- Carta
- Cavo di alimentazione
- Fotocamera digitale o scheda di memoria con le foto
- Cartucce di scorta (se si prevede di stampare molte foto)
- Accessori opzionali che si prevede di usare, come la batteria, l'adattatore di corrente o l'adattatore senza fili HP Bluetooth
- Se si prevede di collegare la stampante a un computer, portare anche il cavo USB e il CD del software della stampante HP Photosmart
- **Nota** Se si preferisce non portare con sé questa guida d'uso, prendere nota dei numeri di parte delle cartucce validi nel paese da visitare o acquistare un numero di cartucce sufficiente.

Capitolo 5

# 6 Risoluzione dei problemi

La stampante HP Photosmart è stata progettata per offrire la massima affidabilità e semplicità d'uso. Questo capitolo risponde alle domande più frequenti sull'uso della stampante e sulla stampa senza computer. In particolare la guida contiene informazioni sui seguenti argomenti:

- Problemi hardware della stampante
- Problemi di stampa
- Problemi di stampa Bluetooth
- Messaggi di errore

Per informazioni sulla risoluzione dei problemi relativi all'uso del software della stampante e la stampa da computer, vedere la Guida in linea HP Photosmart. Per informazioni sulla visualizzazione della Guida in linea della stampante, vedere Benvenuto.

### Problemi hardware della stampante

Prima di contattare l'Assistenza clienti HP, leggere questo paragrafo con i consigli per la risoluzione dei problemi o contattare l'assistenza online all'indirizzo www.hp.com/support.

Nota Per collegare la stampante al computer, HP raccomanda di usare un cavo USB non più lungo di 10 metri per ridurre i disturbi prodotti da eventuali campi elettromagnetici troppo elevati.

#### La spia Stato è verde e lampeggia, ma la stampante non stampa.

- Se la stampante è accesa, è occupata a elaborare le informazioni. Attendere che finisca.
- Se la stampante è spenta, ed è stata installata la Batteria interna HP Photosmart, la batteria è sotto carica.

#### La spia Stato è rossa e lampeggia.

La stampante richiede assistenza. Provare a:

- Cercare eventuali istruzioni sullo schermo della stampante. Se c'è una fotocamera digitale collegata alla stampante, controllare anche lo schermo della fotocamera. Se la stampante è collegata al computer, cercare eventuali istruzioni anche sullo schermo del computer.
- Spegnere la stampante.

Se nella stampante **non** è stata installata la Batteria interna HP Photosmart opzionale:

Scollegare il cavo di alimentazione della stampante. Attendere 10 secondi quindi ricollegarlo e accendere la stampante.

Se nella stampante è stata installata la Batteria interna HP Photosmart opzionale:

Scollegare il cavo di alimentazione della stampante, se collegato, aprire lo sportello del vano batteria ed estrarre la batteria. Attendere 10 secondi circa, quindi reinstallare la batteria. Se lo si desidera, collegare il cavo di alimentazione. Accendere la stampante.

#### La spia Stato è ambra e lampeggia brevemente dopo lo spegnimento.

E' l'effetto normale del ciclo di spegnimento. Non segnala problemi alla stampante.

#### La spia Stato è color ambra e lampeggia.

Errore della stampante. Provare a:

- Cercare eventuali istruzioni sullo schermo della stampante. Se c'è una fotocamera digitale collegata alla stampante, controllare anche lo schermo della fotocamera. Se la stampante è collegata al computer, cercare eventuali istruzioni anche sullo schermo del computer.
- Spegnere la stampante.
   Se nella stampante non è stata installata la Batteria interna HP Photosmart opzionale:

Scollegare il cavo di alimentazione della stampante. Attendere 10 secondi quindi ricollegarlo e accendere la stampante.

Se nella stampante è stata installata la Batteria interna HP Photosmart opzionale:

Scollegare il cavo di alimentazione della stampante, se collegato, aprire lo sportello del vano batteria ed estrarre la batteria. Attendere 10 secondi circa, quindi reinstallare la batteria. Se lo si desidera, collegare il cavo di alimentazione. Accendere la stampante.

 Se la spia Stato continua a essere di colore ambra e lampeggia, visitare il sito www.hp.com/support o contattare l'Assistenza clienti.

#### I pulsanti del pannello di controllo non rispondono.

La stampante potrebbe avere un guasto. Attendere per circa un minuto l'eventuale ripristino della stampante. Se non avviene, provare a:

Spegnere la stampante.

Se nella stampante **non** è stata installata la Batteria interna HP Photosmart opzionale:

Scollegare il cavo di alimentazione della stampante. Attendere 10 secondi quindi ricollegarlo e accendere la stampante.

Se nella stampante è stata installata la Batteria interna HP Photosmart opzionale:

Scollegare il cavo di alimentazione della stampante, se collegato, aprire lo sportello del vano batteria ed estrarre la batteria. Attendere 10 secondi circa, quindi reinstallare la batteria. Se lo si desidera, collegare il cavo di alimentazione. Accendere la stampante.

• Se la stampante non si ripristina, e i pulsanti del pannello di controllo continuano a non rispondere, visitare il sito www.hp.com/support o contattare l'Assistenza clienti.

#### La stampante non trova e non visualizza le foto della scheda di memoria.

Provare a:

 Spegnere la stampante.
 Se nella stampante non è stata installata la Batteria interna HP Photosmart opzionale:

Scollegare il cavo di alimentazione della stampante. Attendere 10 secondi quindi ricollegarlo e accendere la stampante.

Se nella stampante è stata installata la Batteria interna HP Photosmart opzionale:

Scollegare il cavo di alimentazione della stampante, se collegato, aprire lo sportello del vano batteria ed estrarre la batteria. Attendere 10 secondi circa, quindi reinstallare la batteria. Se lo si desidera, collegare il cavo di alimentazione. Accendere la stampante.

- La scheda di memoria può contenere tipi di file che la stampante non riesce a leggere direttamente.
  - In questo caso salvare le foto su computer e stamparle da qui. Per maggiori informazioni, vedere la documentazione che accompagna la fotocamera e la Guida in linea HP Photosmart.
  - La prossima volta impostare la fotocamera digitale in modo da salvare le foto in un formato che la stampante possa leggere dalla scheda di memoria. Per un elenco dei formati supportati, vedere Specifiche. Per impostare la fotocamera perché salvi le foto in determinati tipi di file, vedere la documentazione della fotocamera.

#### La stampante è collegata, ma non si accende.

La stampante ha assorbito troppa potenza.

Se nella stampante **non** è stata installata la Batteria interna HP Photosmart opzionale:

Scollegare il cavo di alimentazione della stampante. Attendere 10 secondi quindi ricollegarlo e accendere la stampante.

Se nella stampante è stata installata la Batteria interna HP Photosmart opzionale:

Scollegare il cavo di alimentazione della stampante, se collegato, aprire lo sportello del vano batteria ed estrarre la batteria. Attendere 10 secondi circa, quindi reinstallare la batteria. Se lo si desidera, collegare il cavo di alimentazione. Accendere la stampante.

• La stampante è collegata a una presa multipla che è spenta. Accendere la presa multipla e poi la stampante.

# Nella stampante è stata installata la Batteria interna HP Photosmart, ma la stampante non si accende con l'alimentazione a batteria.

- La batteria potrebbe essere scarica. Collegare il cavo di alimentazione della stampante per caricare la batteria. La spia Stato è verde e lampeggia a indicare che la batteria è sotto carica.
- Se la batteria è carica, provare a estrarla e a reinstallarla.

# La Batteria interna HP Photosmart opzionale è installata nella stampante, ma non si ricarica.

- Aprire lo sportello del vano batteria. Estrarre la batteria e reinstallarla. Per maggiori informazioni sull'installazione della batteria, vedere la documentazione che accompagna la batteria.
- Verificare che il cavo di alimentazione della stampante sia saldamente collegato sia alla stampante sia alla presa. Spegnendo la stampante, la spia Stato diventa verde e lampeggia a indicare la batteria sotto carica.

- Accendere la stampante. L'icona della batteria sotto carica, una saetta, lampeggia sopra l'icona della batteria sullo schermo della stampante a indicare la batteria sotto carica.
- Una batteria scarica si ricarica completamente in circa quattro ore con la stampante non in uso. Se la batteria non si ricarica, sostituirla.

#### Appare l'avviso di carica in esaurimento della Batteria interna HP Photosmart opzionale. Collegando la stampante all'auto con l'Adattatore auto HP Photsmart, la stampante non riconosce la nuova fonte di alimentazione.

- Prima di collegare l'adattatore alla stampante, spegnere la stampante.
- Inserire l'adattatore nella stampante.
- Accendere la stampante.

# La stampante produce strani rumori all'accensione o senza motivo dopo un certo periodo di inattività.

La stampante diventa rumorosa dopo lunghi periodi di attività (circa 2 settimane) o quando si stacca e si ridà la corrente. E' un fatto normale: la stampante esegue una procedura di manutenzione automatica per assicurare la migliore qualità di stampa.

### Problemi di stampa

Prima di contattare l'Assistenza clienti HP, leggere questo paragrafo con i consigli per la risoluzione dei problemi o contattare l'assistenza online all'indirizzo www.hp.com/ support.

#### La stampante non stampa foto senza bordo dal pannello di controllo.

L'opzione stampa senza bordo potrebbe essere disattivata. Per riattivare la stampa senza bordo:

- 1 Premere Menu per visualizzare il menu della stampante.
- 2 Selezionare Personalizza e premere OK.
- 3 Selezionare Senza bordo e premere OK.
- 4 Selezionare Sì e premere OK.

#### La carta non entra nella stampante correttamente.

- Verificare che la guida larghezza carta tocchi il bordo della carta senza piegarla.
- E' stata caricata troppa carta nel vassoio di alimentazione. Togliere un po' di carta e ritentare.
- Se i fogli di carta aderiscono l'uno all'altro, provare a inserire un foglio per volta.
- Se si utilizza la stampante in un ambiente troppo o troppo poco umido, inserire la carta fino in fondo al vassoio di alimentazione, un foglio alla volta se si tratta di carta fotografica.
- Se la carta fotografica è arricciata, inserirla in una busta di plastica e piegarla delicatamente nella direzione opposta all'arricciatura fino a farla tornare piana. Se il problema persiste, usare carta non arricciata. Per informazioni sulla conservazione e l'utilizzo della carta fotografica, vedere Mantenimento della qualità della carta fotografica.
- La carta è troppo sottile o troppo spessa. Provare con carta fotografica HP. Per maggiori informazioni, vedere Scelta della carta.

#### La foto è stampata storta o non centrata.

- La carta è stata caricata non correttamente. Riposizionare la carta facendo attenzione che sia orientata correttamente nel vassoio di alimentazione e che la guida larghezza carta tocchi il bordo della risma. Per le istruzioni sul caricamento della carta, vedere Caricamento della carta.
- La cartuccia ha bisogno di essere allineata. Per maggiori informazioni, vedere Allineamento della cartuccia.

#### Dalla stampante non esce nessuna pagina.

- La stampante ha bisogno di assistenza. Cercare eventuali istruzioni sullo schermo della stampante.
- Manca la corrente o la connessione funziona male. Controllare che ci sia corrente e il cavo di alimentazione sia collegato saldamente. Se si utilizza la batteria, controllare che la batteria sia stata installata correttamente.
- Non c'è carta nel vassoio di alimentazione. Controllare che la carta sia stata caricata correttamente nel vassoio di alimentazione. Per le istruzioni sul caricamento della carta, vedere Caricamento della carta.
- La carta si è inceppata durante la stampa. Per istruzioni sull'eliminazione degli inceppamenti, leggere il paragrafo che segue.

#### La carta si è inceppata durante la stampa.

Cercare eventuali istruzioni sullo schermo della stampante. Per rimuovere la carta inceppata:

- Se la carta è uscita parzialmente sul davanti della stampante, estrarla tirandola verso di sé.
- Se la carta non è uscita sul davanti della stampante, provare a estrarla dal retro.
  - Togliere la carta dal vassoio di alimentazione quindi spingere in giù il vassoio per aprirlo tutto in posizione orizzontale.
  - Delicatamente tirare la carta inceppata per estrarla dal retro della stampante.
  - Spostare il vassoio di alimentazione verso l'alto finché ritorna scattando nella posizione di caricamento carta.
- Se la carta inceppata non si lascia afferrare:
  - Spegnere la stampante.
  - Se nella stampante non è stata installata la Batteria interna HP Photosmart opzionale, scollegare il cavo di alimentazione della stampante. Attendere circa 10 secondi e ricollegarlo.
  - Se nella stampante è stata installata la Batteria interna HP Photosmart opzionale, scollegare il cavo di alimentazione della stampante, se collegato, aprire lo sportello del vano batteria ed estrarre la batteria. Attendere 10 secondi circa, quindi reinstallare la batteria. Se lo si desidera, collegare il cavo di alimentazione.
  - Accendere la stampante. La stampante cerca la carta lungo il percorso e automaticamente espelle la carta inceppata.
- Premere **OK** per continuare.
- Suggerimento Se la carta si inceppa durante la stampa, caricare un foglio di carta fotografica per volta. Spingere la carta fino in fondo al vassoio di alimentazione.

#### Dalla stampante è uscito un foglio bianco.

- Controllare l'icona del livello d'inchiostro sullo schermo della stampante. Se la cartuccia è esaurita, sostituirla. Vedere Inserimento delle cartucce. Stampa di una pagina di prova per il controllo della cartuccia. Vedere Stampa di una pagina di prova.
- Si è avviata la stampa e poi si è annullata l'operazione. Se si è annullata l'operazione prima dell'inizio della stampa della foto, la stampante può avere già caricato la carta in preparazione. La prossima volta, prima di iniziare una nuova stampa, la stampante espellerà la pagina bianca.

#### La foto non è stata stampata secondo le impostazioni predefinite.

Si sono modificate le impostazioni di stampa per la foto selezionata. Le impostazioni di stampa applicate a una singola foto sostituiscono le impostazioni predefinite della stampante. Ignorare tutte le impostazioni di stampa applicate alla singola foto, deselezionandola. Per maggiori informazioni, vedere Selezione delle foto da stampare.

#### La stampante espelle la carta durante la preparazione alla stampa.

La luce diretta del sole può interferire con il funzionamento del sensore automatico della carta. Allontanare la stampante dalla luce diretta del sole.

#### Qualità di stampa scadente.

- La cartuccia potrebbe essere in via di esaurimento. Controllare l'icona del livello d'inchiostro sullo schermo della stampante e, se necessario, sostituire la cartuccia. Per maggiori informazioni, vedere Inserimento delle cartucce.
- Se per ingrandire la foto si è utilizzato il pulsante Zoom sul pannello di controllo della stampante, l'ingrandimento potrebbe essere eccessivo. Premere Zoom ▼ una o più volte per ridurre l'ingrandimento.
- Potrebbe essere stata scelta una bassa risoluzione sulla fotocamera digitale al momento dello scatto. Per i migliori risultati in futuro, impostare la fotocamera digitale su una risoluzione più alta.
- Verificare che si stia usando il tipo di carta fotografico più adatto. Per i migliori risultati, usare carta fotografica HP. Per maggiori informazioni, vedere Scelta della carta.
- Non si sta stampando sul lato di stampa della carta. Controllare che la carta sia stata caricata con il lato di stampa rivolto verso l'alto.
- La cartuccia ha bisogno di essere pulita. Per maggiori informazioni, vedere Pulizia automatica della cartuccia.
- La cartuccia ha bisogno di essere allineata. Per maggiori informazioni, vedere Allineamento della cartuccia.

# Le foto contrassegnate per la stampa sulla fotocamera digitale non vengono stampate.

Alcune fotocamere digitali, come l'HP 318 e l'HP 612, consentono di contrassegnare le foto da stampare sia nella propria memoria interna sia sulla scheda di memoria. Se si contrassegnano foto nella memoria interna e poi le foto vengono trasferite dalla memoria interna sulla scheda di memoria, la selezione non viene trasferita. Selezionare le foto da stampare dopo averle trasferite dalla memoria interna della fotocamera sulla scheda di memoria.

## Problemi di stampa Bluetooth

Prima di contattare l'Assistenza clienti, leggere questo paragrafo con i consigli per la risoluzione dei problemi o contattare l'assistenza online all'indirizzo www.hp.com/ support. Leggere inoltre la documentazione fornita assieme all'adattatore per stampanti senza fili HP Bluetooth e al dispositivo in tecnologia Bluetooth acquistato.

#### Il dispositivo Bluetooth non trova la stampante.

- Controllare che l'adattatore per stampante senza fili HP Bluetooth sia collegato alla porta fotocamera sul pannello anteriore della stampante. La spia dell'adattatore lampeggia non appena l'adattatore è pronto.
- Accessibilità Bluetooth è impostata su Non visibile. Cambiare l'impostazione in Visibile a tutti nel modo seguente:
  - Premere Menu per visualizzare il menu della stampante.
  - Selezionare Bluetooth e premere OK.
  - Selezionare Accessibilità e premere OK.
  - Selezionare Visibile a tutti e premere OK.
- Accessibilità Bluetooth è impostata su Alta. Cambiare l'impostazione in Bassa nel modo seguente:
  - Premere Menu per visualizzare il menu della stampante.
  - Selezionare Bluetooth e premere OK.
  - Selezionare Livello di sicurezza e premere OK.
  - Selezionare Basso e premere OK.
- La passkey (PIN) che il dispositivo con tecnologia Bluetooth usa per la stampante non è corretta. Controllare che nel dispositivo con tecnologia Bluetooth sia immessa la passkey prevista per la stampante.
- La distanza dalla stampante è eccessiva. Avvicinare il dispositivo Bluetooth alla stampante. La massima distanza consigliabile fra il dispositivo in tecnologia Bluetooth e la stampante è 10 metri.

#### Dalla stampante non esce nessuna pagina.

La stampante può non riconoscere il tipo di file inviato dal dispositivo con tecnologia senza fili Bluetooth. Per un elenco dei formati di file riconosciuti dalla stampante, vedere Specifiche.

#### La qualità di stampa è scadente.

La foto è stata stampata in bassa risoluzione. Per i migliori risultati in futuro, impostare la fotocamera digitale su una risoluzione più alta. Si noti che le foto scattate con fotocamere con risoluzione VGA, come quelle dei telefoni wireless, possono non avere una risoluzione sufficiente per produrre stampe di alta qualità.

#### La foto è stata stampata con il bordo.

L'applicazione di stampa installata sul dispositivo con tecnologia senza fili Bluetooth può non supportare la stampa senza bordo. Contattare il rivenditore del dispositivo o visitare il suo sito Web dell'assistenza per avere gli ultimi aggiornamenti dell'applicazione di stampa.

# Il computer non riesce a impostare il nome di dispositivo tramite connessione senza fili Bluetooth.

Impostare il nome di dispositivo Bluetooth con la Casella degli strumenti del driver collegando il computer alla stampante con un cavo USB. Il software della stampate

deve essere già stato installato sul computer. Vedere Installazione del software e la guida in linea della stampante.

### Messaggi di errore

Prima di contattare l'Assistenza clienti HP, leggere questo paragrafo con i consigli per la risoluzione dei problemi o contattare l'assistenza online all'indirizzo www.hp.com/ support.

Sullo schermo della stampante possono apparire i messaggi di errore qui elencati. Per risolvere il problema seguire le istruzioni.

Messaggio di errore: Carta inceppata. Sbloccarlo e premere OK.

Per rimuovere la carta inceppata:

- Se la carta è uscita parzialmente sul davanti della stampante, estrarla tirandola verso di sé.
- Se la carta non è uscita sul davanti della stampante, provare a estrarla dal retro.
  - Togliere la carta dal vassoio di alimentazione quindi spingere in giù il vassoio per aprirlo tutto in posizione orizzontale.
  - Delicatamente tirare la carta inceppata per estrarla dal retro della stampante.
  - Spostare il vassoio di alimentazione verso l'alto finché ritorna scattando nella posizione di caricamento carta.
- Se la carta inceppata non si lascia afferrare:
  - Spegnere la stampante.
  - Se nella stampante non è stata installata la Batteria interna HP Photosmart opzionale, scollegare il cavo di alimentazione della stampante. Attendere circa 10 secondi e ricollegarlo.
  - Se nella stampante è stata installata la Batteria interna HP Photosmart opzionale, scollegare il cavo di alimentazione della stampante, se collegato, aprire lo sportello del vano batteria ed estrarre la batteria. Attendere 10 secondi circa, quindi reinstallare la batteria. Se lo si desidera, collegare il cavo di alimentazione.
  - Accendere la stampante. La stampante cerca la carta lungo il percorso e automaticamente espelle la carta inceppata.
- Premere **OK** per continuare.

Messaggio di errore: Rilevamento carta non riuscito.

Il sensore automatico della carta è ostruito o danneggiato. Provare ad allontanare la stampante dalla luce diretta del sole, quindi premere **OK** e riprovare a stampare. Se non funziona, visitare il sito www.hp.com/support o contattare l'Assistenza clienti.

Messaggio di errore: Cartuccia non compatibile. Usare la cartuccia HP prevista.

Sostituire la cartuccia con una compatibile con la stampante. Per maggiori informazioni, vedere Inserimento delle cartucce.

Messaggio di errore: Supporto cartuccia di stampa bloccato. Sbloccarlo e premere OK.

Per eliminare ogni ostruzione dal percorso del supporto della cartuccia:

- 1 Aprire lo sportello del vano della cartuccia.
- 2 Rimuovere ogni ostruzione dal percorso del supporto.

3 Chiudere lo sportello della cartuccia e premere **OK** per continuare.

#### Messaggio di errore: Il modulo di assistenza cartuccia è bloccato.

Il modulo di assistenza cartuccia è il componente collocato al di sotto del supporto della cartuccia che deterge e copre la cartuccia a riposo. Per eliminare l'ostacolo che blocca il modulo di assistenza cartuccia:

- 1 Aprire lo sportello della cartuccia.
- 2 Spingere delicatamente la cartuccia e il suo supporto verso sinistra per accedere al modulo di assistenza.
- 3 Rimuovere l'ostruzione.
- 4 Chiudere lo sportello della cartuccia e premere **OK** per continuare.

Messaggio di errore: Scheda memoria capovolta. Il lato nero deve essere rivolto verso l'alto.

La scheda di memoria SmartMedia è inserita capovolta. Estrarre delicatamente la scheda dall'alloggiamento e reinserla con i contatti dorati rivolti verso il basso.

Capitolo 6

# 7 Specifiche

Questa parte elenca i requisiti minimi per l'installazione del software della stampante HP Photosmart e alcune specifiche tecniche della stampante.

Per un elenco completo delle specifiche della stampante e dei requisiti di sistema, vedere la Guida in linea. Per informazioni sulla visualizzazione della Guida in linea, vedere Benvenuto.

## Requisiti di sistema

| Componente             | PC Windows minimo                                                                                                    | Macintosh minimo                                                                    |
|------------------------|----------------------------------------------------------------------------------------------------|-------------------------------------------------------------------------------------|
| Sistema operativo      | Microsoft <sup>®</sup> Windows 98,<br>2000 Professional, ME,<br>XP Home e XP<br>Professional                                                                   | Mac <sup>®</sup> OS X da 10.1 a 10.3                                                |
| Processore             | Intel <sup>®</sup> Pentium <sup>®</sup> II (o<br>equivalente) o successivo                                                                                     | G3 o superiore                                                                      |
| RAM                    | 64 MB (consigliati 128 MB)                                                                                                    | Mac OS da 10.1 a 10.3:<br>128 MB                                                    |
| Spazio libero su disco | 500 MB                                                                                                    | 500 MB                                                                              |
| Schermo                | 800 x 600, 16 bit o<br>superiore                                                                                                    | 800 x 600, 16 bit o<br>superiore                                                    |
| Lettore CD-ROM         | 4x                                                                                                    | 4x                                                                                  |
| Connettività           | USB: Microsoft Windows<br>98, 2000 Professional,<br>ME, XP Home e XP<br>Professional<br>PictBridge: tramite porta<br>fotocamera frontale<br>Bluetooth: tramite | USB: Mac OS X da 10.1<br>a 10.3<br>PictBridge: tramite porta<br>fotocamera frontale |
|                        | senza fili HP Bluetooth<br>opzionale                                                                                                    |                                                                                     |
| Browser                | Microsoft Internet<br>Explorer 5.5 o successivo                                                                                                    | _                                                                                   |

# Specifiche della stampante

| Categoria                                             | Specifiche                                                                                                    |
|-------------------------------------------------------|----------------------------------------------------------------------------------------------------|
| Formati file di immagine                              | JPEG Baseline<br>TIFF 24-bit RGB uncompressed interleaved<br>TIFF 24-bit YCbCr uncompressed interleaved<br>TIFF 24 bit RGB packbits interleaved<br>TIFF 8 bit gray uncompressed/packbits<br>TIFF 8-bit palette color uncompressed/packbits<br>TIFF 1-bit uncompressed/packbits/1D Huffman                                                                                                    |
| Margini                                               | Stampa senza bordo: Superiore 0,0 mm (0.00<br>poll.); inferiore 12,5 mm (0.50 poll.); sinistro/destro<br>0,0 mm (0.00 poll.)<br>Stampa con bordo: Superiore 4 mm (0.00 poll.);<br>inferiore 12,5 mm (0.50 poll.); sinistro/destro 4 mm<br>(0.16 poll.)                                                                                                    |
| Formati dei supporti                                  | Carta fotografica 10 x 15 cm (4 x 6 poll.)<br>Carta fotografica 10 x 15 cm con tagliando di 1,25<br>cm (4 x 6 poll. con tagliando di 0.5 poll.)<br>Schede 10 x 15 cm (4 x 6 poll.)<br>Schede Hagaki 100 x 148 mm (3.9 x 5.8 poll.)<br>Schede A6 105 x 148 mm (4.1 x 5.8 poll.)<br>Schede formato L 90 x 127 mm (3.5 x 5 poll.)<br>Schede formato L 90 x 127 mm with tagliando di<br>12,5 mm (3.5 x 5 poll. con tagliando di 0.5 poll.) |
| Tipi di supporto                                      | Carta (fotografica)<br>Schede (indice, Hagaki, A6, formato L)                                                                                                    |
| Schede di memoria                                     | CompactFlash Tipo I e II<br>MultiMediaCard<br>Secure Digital<br>SmartMedia<br>Memory Stick<br>xD-Picture Card                                                                                                    |
| Formati di file supportati<br>dalle schede di memoria | Stampa: Tutti i formati file immagine e video<br>supportati<br>Salvataggio: Tutti i formati di file                                                                                                    |
| Temperatura di<br>funzionamento                       | 0–45 gradi C (32–113 gradi F)<br>[15–35 gradi C (59–95 gradi F) raccomandati]                                                                                                    |

| conti | nuo) |
|-------|------|
| COLIC | nuar |

| Categoria                        | Specifiche                                                                                                    |
|----------------------------------|----------------------------------------------------------------------------------------------------|
| Vassoio della carta              | Un vassoio per foto 10 x 15 cm (4 x 6 poll.)                                                                                                    |
| Capacità del vassoio della carta | 20 fogli, massimo spessore 11,5 mil (292 $\mu m)$ per foglio                                                                                                    |
| Consumi                          | U.S.<br>Stampa: 15,0 W<br>Inattiva: 6,50 W<br>Spenta: 6,50 W<br>Resto del mondo<br>Stampa: 12,0 W<br>Inattiva: 6,06 W<br>Spenta: 4,53 W                                                                                                    |
| Cartuccia                        | <ul> <li>Tricromia (7 ml) HP n. 95 (Nord America,<br/>America Latina, Asia Pacifico), n. 135 (Europa<br/>Orientale, Russia, Medio Oriente, Africa,<br/>Giappone), n. 343 (Europa Occidentale), n. 855<br/>(Cina, India)</li> <li>Tricromia (14 ml) HP n. 97 (Nord America,<br/>America Latina, Asia Pacifico), n. 134 (Europa<br/>Orientale, Russia, Medio Oriente, Africa,<br/>Giappone), n. 344 (Europa Occidentale), n. 857<br/>(Cina, India)</li> <li>Stampa fotografica in grigio HP n. 100<br/>(internazionale)</li> </ul> |
| Supporto USB                     | Microsoft Windows 98, 2000 Professional, ME, XP<br>Home e XP Professional<br>Mac OS X da 10.1 a 10.3<br>HP raccomanda di usare un cavo USB lungo non<br>più di 3 metri.                                                                                                    |
| Formati file video               | Motion JPEG AVI<br>Motion JPEG QuickTime<br>MPEG-1                                                                                                    |

Capitolo 7

# 8 Assistenza clienti

In caso di problemi, procedere nel modo qui indicato:

- 1 Consultare la documentazione che accompagna la stampante.
  - Poster di installazione Il Poster di installazione HP Photosmart 370 series guida all'installazione della stampante e alla stampa della prima foto.
  - Guida d'uso La Guida d'uso HP Photosmart 370 series è questo documento. La guida descrive le funzioni basilari della stampante, insegna a usare la stampante senza computer e contiene informazioni sulla risoluzione dei problemi hardware.
  - Guida in linea HP Photosmart La Guida in linea HP Photosmart insegna a usare la stampante con il computer e contiene informazioni sulla risoluzione dei problemi software.
- 2 Se non si riesce a risolvere il problema con le informazioni contenute nella documentazione, visitare il sito www.hp.com/support per:
  - Consultare le pagine dell'assistenza in linea
  - Inviare un e-mail a HP per ricevere una risposta alle proprie domande
  - Collegarsi con un tecnico HP utilizzando la chat online
  - Verificare la disponibilità di aggiornamenti del software

Le modalità di assistenza e la loro disponibilità variano da paese a paese e da lingua a lingua.

- 3 Solo per l'Europa: Contattare il proprio rivenditore. Se la stampante ha un guasto hardware, verrà chiesto di riportarla dove è stata acquistata. L'assistenza è gratuita per l'intero periodo di validità della garanzia limitata. Al termine del periodo di garanzia, l'assistenza è a pagamento.
- 4 Se il problema persiste nonostante il ricorso alla Guida in linea o ai siti Web HP, contattare l'Assistenza clienti chiamando il numero del proprio paese. Per un elenco dei numeri di telefono locali, vedere Assistenza clienti al telefono.

## Assistenza clienti al telefono

Finché la stampante è in garanzia, l'assistenza telefonica è gratuita. Per informazioni, vedere la garanzia inclusa nella scatola o visitare il sito www.hp.com/support per controllare la durata del periodo di assistenza gratuita.

Allo scadere di tale periodo, l'assistenza HP è soggetta a un costo addizionale. Per conoscere le forme di assistenza disponibili, rivolgersi al proprio rivenditore HP o chiamare il numero dell'assistenza del proprio paese.

Per ricevere assistenza telefonica da HP, chiamare il numero dell'assistenza della propria zona. L'assistenza è soggetta alle tariffe standard.

**Nord America:** Chiamare il numero 1-800-HP-INVENT (1-800-474-6836). L'assistenza telefonica negli Stati Uniti è disponibile in inglese e spagnolo 24 ore su 24, 7 giorni su 7 (i giorni e l'orario dell'assistenza possono essere modificati senza preavviso). Durante il periodo di garanzia l'assistenza è gratuita. Al termine di tale periodo è prevista l'applicazione di una tariffa.

**Europa Occidentale:** I clienti in Austria, Belgio, Danimarca, Spagna, Francia, Germania, Irlanda, Italia, Olanda, Norvegia, Portogallo, Finlandia, Svezia, Svizzera e

Regno Unito sono invitati a visitare il sito www.hp.com/support per accedere ai numeri di telefono del loro paese.

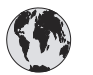

# www.hp.com/support

| 61 56 45 43                                                                    | الجز ائر                                          |
|--------------------------------------------------------------------------------|---------------------------------------------------|
| Argentina<br>Argentina                                                         | (54) 11-4778-8380<br>0-810-555-5520               |
| Australia                                                                      | 13 10 47                                          |
| 800 171                                                                        | البحرين                                           |
| Brasil (dentro da<br>grande São Paulo)<br>Brasil (fora da<br>grande São Paulo) | (11) 3747-7799<br>0800-157751                     |
| Canada                                                                         | (800) 474-6836                                    |
| Caribbean                                                                      | 1-800-711-2884                                    |
| Central America                                                                | 1-800-711-2884                                    |
| Chile                                                                          | 800-360-999                                       |
| 中国                                                                             | (8621) 38814518                                   |
| Columbia                                                                       | 01-800-011-4726                                   |
| Costa Rica                                                                     | 0-800-011-4114 +<br>1-800-711-2884                |
| Česká republika                                                                | 261 307 310                                       |
| Ecuador (Andinatel)                                                            | 1-800-711-2884                                    |
| Ecuador (Pacifitel)                                                            | 1-800-225528                                      |
| 2 532 5222                                                                     | مصر                                               |
| Greece (international)<br>Greece (in-country)<br>Greece (Cyprus)               | + 30 210 6073603<br>801 11 22 55 47<br>800 9 2649 |
| Guatemala                                                                      | 1-800-999-5105                                    |
| 香港特別行政區                                                                        | 852-2802 4098                                     |
| Magyarország                                                                   | 1 382 1111                                        |
| India                                                                          | 1 600 44 7737                                     |
| Indonesia                                                                      | 62 (21) 350 3408                                  |
| (0) 9 830 4848                                                                 | ישראל                                             |
| Jamaica                                                                        | 0-800-7112884                                     |
| 日本                                                                             | 0570-000511                                       |
| 日本 (携帯電話の場合)                                                                   | +81-3-3335-9800                                   |

| 한국                                                                 | 1588-3003                       |
|--------------------------------------------------------------------|---------------------------------|
| Malaysia                                                           | 1800-80-5405                    |
| México (Ciudad de México)<br>México (fuera de<br>Ciudad de México) | (55)5258-9922<br>01-800-4726684 |
| 22 404747                                                          | المغرب                          |
| New Zealand                                                        | 0800 441 147                    |
| Nigeria                                                            | 1 3204 999                      |
| Panama                                                             | 001-800-7112884                 |
| Perú                                                               | 0-800-10111                     |
| Philippines                                                        | 63 (2) 867-3551                 |
| Polska                                                             | 22 5666 000                     |
| Puerto Rico                                                        | 1-877-232-0589                  |
| Republica Dominicana                                               | 1-800-7112884                   |
| România                                                            | (21) 315 4442                   |
| Russia (Moscow)<br>Russia (St. Petersburg)                         | 095 7973520<br>812 3467997      |
| 800 897 1444                                                       | السعودية                        |
| Singapore                                                          | 65 6272 5300                    |
| Slovakia                                                           | 2 50222444                      |
| South Africa (Intl.)                                               | + 27 11 2589301                 |
| South Africa (RSA)                                                 | 086 0001030                     |
| Rest Of West Africa                                                | + 351 213 17 63 80              |
| 臺灣                                                                 | (02) 8722-8000                  |
| Thailand                                                           | 66 (2) 353 9000                 |
| 71 89 12 22                                                        | تونس                            |
| Trinidad & Tobago                                                  | 1-800-7112884                   |
| Türkiye                                                            | (212) 444 7171                  |
| Ukraine                                                            | (380 44) 4903520                |
| 800 4520                                                           | الإمارات العربية المتحدة        |
| United States                                                      | (800) 474-6836                  |
| Venezuela                                                          | 01-800-4746.8368                |
| Việt Nam                                                           | 84 (8) 823 4530                 |
| For Bangladesh, Brunei,<br>Cambodia, Pakistan, and<br>Sri Lanka    | Fax to:<br>+65-6275-6707        |

#### Come effettuare la chiamata

Chiamare l'Assistenza clienti con il computer e la stampante vicini. Tenere pronte le seguenti informazioni:

- Numero di modello (sul lato anteriore della stampante).
- Numero di serie della stampante (sulla base della stampante).
- Sistema operativo del computer.

- Versione del driver della stampante:
  - PC Windows: Per vedere la versione del driver, fare clic con il pulsante destro del mouse sull'icona HP nella barra delle applicazioni di Windows e selezionare Informazioni su.
  - Macintosh: Per vedere la versione del driver della stampante, usare la finestra di dialogo Stampa.
- Messaggi visualizzati sull'LCD della stampante o sullo schermo del computer.
- Risposte alle seguenti domande:
  - La condizione segnalata si è già presentata altre volte? E' possibile ricrearla?
  - Era stato installato nuovo hardware o software sul computer quando la situazione si è presentata?

Capitolo 8

# a Installazione del software

Per la stampante è prevista una dotazione software opzionale installabile su computer. Dopo avere installato l'hardware della stampante seguendo le istruzioni del *Poster di installazione*, installare il software seguendo le istruzioni in questo paragrafo.

| Utenti Windows                                                                                                    | Utenti Macintosh                                                                                                    |  |
|----------------------------------------------------------------------------------------------------|----------------------------------------------------------------------------------------------------|--|
| <ul> <li>Importante: Non collegare il cavo USB finché non compare la richiesta.</li> <li>Il software HP Image Zone e tutte le funzioni della stampante sono automaticamente installate scegliendo l'Installazione standard del software HP.</li> <li>1 Inserire il CD HP Photosmart nel lettore CD-ROM del computer.</li> <li>2 Fare clic su Avanti e seguire le istruzioni a video. Se le istruzioni non compaiono, cercare il file setup.exe sul CD-ROM e fare doppio clic sul suo nome. Attendere qualche minuto che i file siano caricati.</li> </ul> | <ul> <li>Importante: Non collegare il cavo USB finché<br/>non compare la richiesta.</li> <li>Inserire il CD HP Photosmart nel lettore<br/>CD-ROM del computer.</li> <li>Fare doppio clic sull'icona CD HP<br/>Photosmart.</li> <li>Fare doppio clic sull'icona Installa HP<br/>Photosmart. Per installare il software<br/>della stampante, seguire le istruzioni a<br/>video.</li> <li>Alla richiesta, collegare un'estremità del<br/>cavo USB alla porta USB sul retro della<br/>stampante e l'altra estremità alla porta<br/>USB del computer.</li> <li>Selezionare la stampante nella finestra<br/>di dialogo Stampa. Se la stampante non<br/>appare nell'elenco, fare clic su Modifica<br/>elenco stampanti per aggiungere la<br/>stampante.</li> </ul> |  |
| <ul> <li>Trovato nuovo hardware, fare clic su Annulla, scollegare il cavo USB e ricominciare daccapo.</li> <li>Alla richiesta, collegare un'estremità del cavo USB alla porta USB sul retro della stampante e l'altra estremità alla porta USB del computer.</li> <li>Seguire le istruzioni a video fino al termine dell'installazione e al riavvio del computer. Quando appare la pagina delle congratulazioni, fare clic su Stampa una pagina demo.</li> </ul>                                                                                          |                                                                                                    |  |

Appendice a

# Indice

#### Α

accessori 7, 36 adattatore auto 8, 36 allineamento delle cartucce 18, 34 Assistenza clienti 53

#### В

batterie fotocamera digitale 29 modello 7 vano 7 Bluetooth adattatore per stampante senza fili 8 collegamento alla stampante 31 impostazioni di menu 8 nome di dispositivo 45 risoluzione dei problemi 45 borsa trasporto della stampante 36 borsa per stampante modello 8

#### С

caricamento della carta 16 carta acquisto e scelta 15 caricamento 16 conservazione 15 mantenimento 36 risoluzione dei problemi 42 specifiche 50 vassoi 4 cartucce allineamento 34 conservazione 19, 35 inserimento 18 livello dell'inchiostro, controllo 18 prova 34 pulizia 33 scelta 16 sostituzione 18

cartucce di stampa. vedere cartucce CompactFlash 19 computer collegamento alla stampante 31 installazione del software 57 reguisiti di sistema 49 stampa da 3 conformità alle norme 61 conservazione carta fotografica 36 cartucce 19, 35 stampante 35 cornici 26

#### D

documentazione, stampante 3

#### F

file, formati supportati 20 Flash digitale 27 formati di file supportati 50 foto cornici 26 effetto antico 26 formati di file supportati 20 indice 24 invio per e-mail 32 miglioramento della qualità 27 proiezione 24 rimozione occhi rossi 27 ritaglio 26 salvataggio sul computer 31 scelta delle cartucce 16 selezione per la stampa 25 seppia 26 stampa 28 timbro data e ora 26 visualizzazione 24 zoom 26 foto anticate 26 foto in bianco e nero 16 foto senza bordo

non stampate 42 selezione del layout 28 stampa con il bordo 45 fotocamere collegamento alla stampante 31 le foto non vengono stampate 44 porta 4 stampa da 29 fotocamere digitali. *vedere* fotocamere fotocamere digitali a stampa diretta HP 29 fotocamere PictBridge 29

#### G

guida. *vedere* risoluzione dei problemi guida in linea 3

#### н

HP Instant Share 31, 32

#### I

inchiostro. *vedere* cartucce inserimento cartucce 18 schede di memoria 20 invio di foto per e-mail 32 istruzioni in linea 3

#### J

JPEG, formato di file 20

#### L

layout, selezione 28 livello dell'inchiostro, controllo 18, 34

#### Μ

Memory Stick 19 menu della stampante 8 messaggi di errore 46 Microdrive 19 miniature, stampa 24 MPEG-1, formato di file 20 MultiMediaCard 19

#### Ρ

pagina di allineamento 34 pagina di prova 34 pannello di controllo 5 pulizia cartucce 33 stampante 33 pulsanti 5

#### Q

qualità carta fotografica 36 foto 27 risoluzione dei problemi 44 stampa 29 stampa di una pagina di prova 34

#### R

requisiti di sistema 49 rimozione della scheda di memoria 22 rimozione occhi rossi 27 risoluzione dei problemi Assistenza clienti 53 Bluetooth 45 foto senza bordo 42 i pulsanti non funzionano 40 impossibile trovare le foto 40 messaggi di errore 46 problemi con la carta 42 problemi di alimentazione 41 problemi di qualità 44 rumori 42 spie lampeggianti 39 ritaglio delle foto 26

#### S

salvataggio di foto sul computer 31 schede di memoria inserimento 20 le foto non compaiono 40 rimozione 22 stampa da 29 tipi supportati 19 Secure Digital 19 seppia 26 SmartFocus 27 SmartMedia 19 software, installazione 57 sostituzione delle cartucce 18 specifiche 49 spie 5 stampa copie multiple 25 da computer 3 da fotocamera 29 da scheda di memoria 29 foto 28 indice fotografico 24 miniature 24 nuove foto 25 pagina di prova 34 più foto 25 selezione del layout 28 senza computer 23 serie di foto 25 stampante accessori 7,36 avvisi 4 collegamento 31 conservazione 35 documentazione 3 menu 8 messaggi di errore 46 parti 4 problemi di alimentazione 41 pulizia 33 specifiche 50 trasporto 36

#### Т

TIFF, formato di file 20 timbri data e ora 26 trasporto della stampante 7, 36

#### U

USB porta 4 specifiche 50 tipo di collegamento 31

#### V

vassoi della carta 4 visualizzazione a 9 24 visualizzazione delle foto 24

#### Χ

xD-Picture Card 19

#### Ζ

zoom 9, visualizzazione a 24 e ritaglio 26

#### **Declaration of conformity**

According to ISO/IEC Guide 22 and EN 45014

| Manufacturer's name and address:                                                  |                                                |  |
|-----------------------------------------------------------------------------------|------------------------------------------------|--|
| Hewlett-Packard Company, 16399 West Bernardo Drive, San Diego, CA 92127-1899, USA |                                                |  |
| Regulatory model number:                                                          | SDGOA-0405                                     |  |
| Declares that the product:                                                        |                                                |  |
| Product name:                                                                     | Photosmart 370 series (Q3419A)                 |  |
| Model number(s):                                                                  | Photosmart 375 (Q3419A)                        |  |
| Power adapters:                                                                   | HP Part # Q3419-60040 (domestic)               |  |
|                                                                                   | HP Part # Q3419-60041 (international)          |  |
| Conforms to the following product specifications:                                 |                                                |  |
| Safety:                                                                           | IEC 60950: 3rd Edition: 1999                   |  |
|                                                                                   | EN 60950:2000                                  |  |
|                                                                                   | UL1950/CSA22.1 No.950, 3rd Edition:1995        |  |
|                                                                                   | NOM 019–SFCI-1993                              |  |
|                                                                                   | GB4943:2001                                    |  |
| EMC:                                                                              | CISPR 22: 1997 / EN 55022: 1998, Class B       |  |
|                                                                                   | CISPR 24: 1997 / EN 55024: 1998                |  |
|                                                                                   | IEC 61000-3-2: 2000 / EN 61000-3-2: 2000       |  |
|                                                                                   | IEC 61000-3-3/A1: 2001 / EN 61000-3-3/A1: 2001 |  |
|                                                                                   | CNS13438: 1998, VCCI-2                         |  |
|                                                                                   | FCC Part 15-Class B/ICES-003, Issue 2          |  |
|                                                                                   | GB9254: 1998                                   |  |

Supplementary Information:

The Product herewith complies with the requirements of the Low Voltage Directive 73/23/EEC and the EMC Directive 89/336/EEC and carries the CE marking accordingly.

European Contact for regulatory topics only: Hewlett Packard GmbH, HQ-TRE, Herrenberger Strasse 140, D-71034 Böblingen Germania. (FAX +49-7031-14-3143)